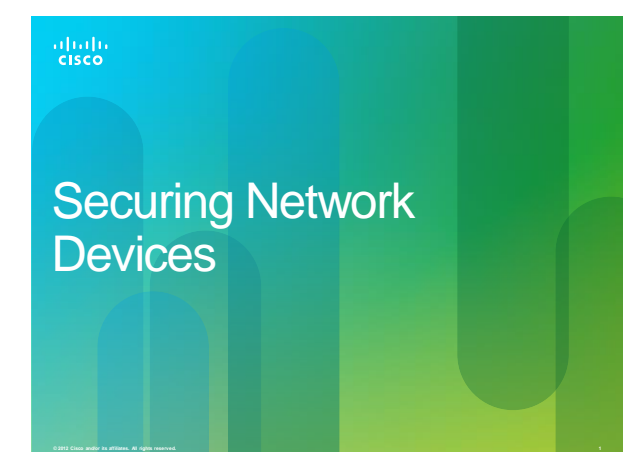

#### Cisco Integrated Services Routers G2

- · Cisco has a new Series of 2nd Generation Routers.
- · G2 ISRs have integrated Gigabit Ethernet interfaces.

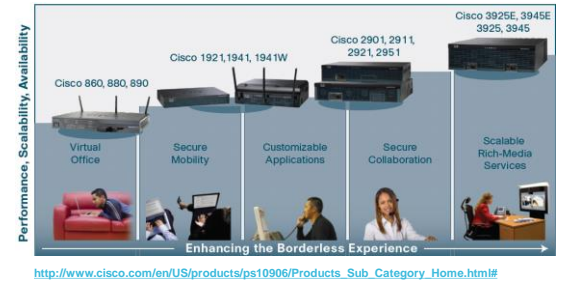

#### Enforcing Perimeter Security Policy

- Routers are used to secure the network perimeter.
- Scenario 1:
- The router protects the LAN.
- · Scenario 2:
- The router screens traffic before a firewall (PIX/ASA).
- · Scenario 3:
- The zone directly connected to the firewall is called a DMZ.
- Internet-accessible servers are located in the DMZ.

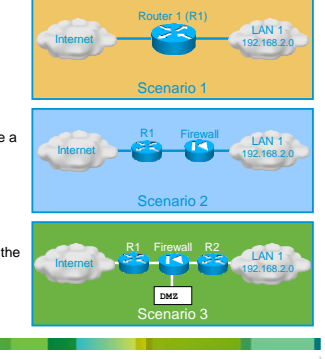

#### Three Areas of Router Security

- · Physical security
  - Secure infrastructure equipment in a locked room that:
  - Is accessible only to authorized personnel.
    - Is free of electrostatic or magnetic interference.
  - Has fire suppression.
  - · Has controls for temperature and humidity.
- Install an uninterruptible power supply (UPS) and keep spare components available to reduce the possibility of a DoS attack from power loss to the building.

#### Three Areas of Router Security

#### Operating system

- Configure the router with the maximum amount of memory possible.
   Helps protect it from some DoS attacks.
- Use the latest stable version of the operating system that meets the feature requirements of the network.
- Keep a secure copy of the router operating system image and router configuration file as a backup.

#### Three Areas of Router Security

#### Router hardening

- Secure administrative control to ensure that only authorized personnel have access and that their level of access is controlled.
- Disable unused ports and interfaces to reduce the number of ways a device can be accessed.
- Disable unnecessary services that can be used by an attacker to gather information or for exploitation.

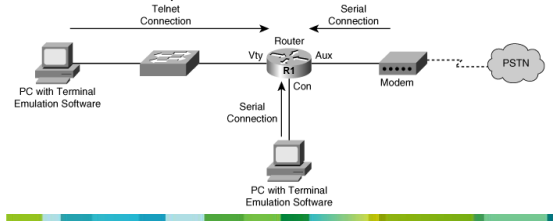

#### Secure Administrative Access

#### · Restrict device accessibility

 Limit the accessible ports, restrict the permitted communicators, and restrict the permitted methods of access.

#### · Log and account for all access

 For auditing purposes, record anyone who accesses a device, including what occurs and when.

#### · Authenticate access

- Ensure that access is granted only to authenticated users, groups, and services.
- Limit the number of failed login attempts and the time between logins.

#### Secure Administrative Access

- · Authorize actions
  - Restrict the actions and views permitted by any particular user, group, or service.
- Present Legal Notification
- Display a legal notice, developed in conjunction with company legal counsel, for interactive sessions.
- · Ensure the confidentiality of data
- Protect locally stored sensitive data from viewing and copying.
- Consider the vulnerability of data in transit over a communication channel to sniffing, session hijacking, and man-in-the-middle (MITM) attacks.

0.2012 Cisco and/or its attiliates. All rights reserved.

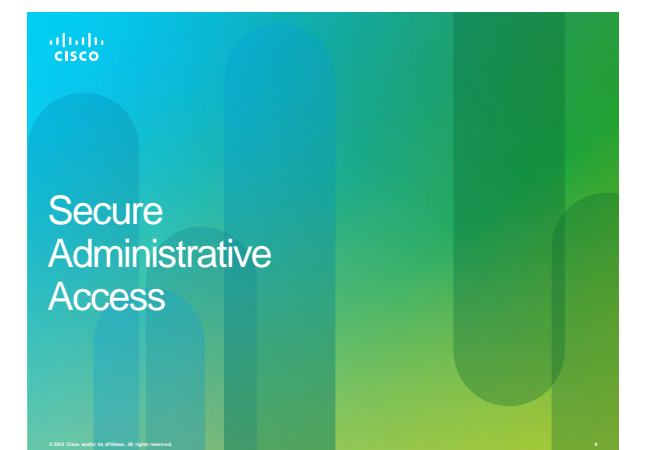

#### **Cisco Router Passwords**

 All routers need a locally configured password for privileged access and other access.

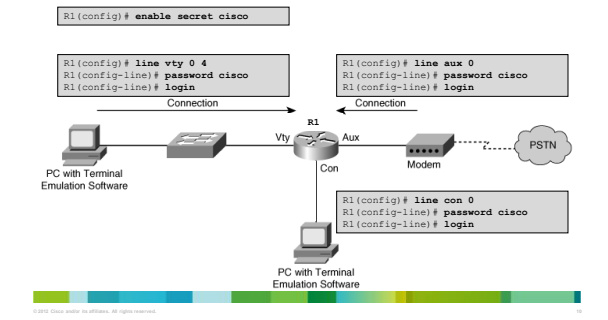

#### **Cisco Router Passwords**

- · To steal passwords, attackers:
  - Shoulder surf.
- Guess passwords based on the user's personal information.
- Sniff TFTP packets containing plaintext configuration files.
- Use readily available brute force attack tools such as L0phtCrack or Cain & Abel.
- Strong passwords are the primary defense against unauthorized access to a router!

#### Strong Passwords

- · Passwords should NOT use dictionary words
- Dictionary words are vulnerable to dictionary attacks.
- · Passwords may include the following:
- Any alphanumeric character.
- A mix of uppercase and lowercase characters.
- Symbols and spaces.
- A combination of letters, numbers, and symbols.

#### Note:

 Password-leading spaces are ignored, but all spaces after the first character are NOT ignored.

© 2006, Cisco Systems, Inc. All rights reserved. Presentation\_ID.scr

#### Strong Passwords

#### · Change passwords frequently.

- Implement a policy defining when and how often the passwords must be changed.
- Limits the window of opportunity for a hacker to crack a password.
- Limits the window of exposure after a password has been cracked.
- · Local rules can make passwords even safer.

#### **Passphrases**

- One well known method of creating strong passwords is to use passphrases.
- Basically a sentence / phrase that serves as a more secure password.
- Use a sentence, quote from a book, or song lyric that you can easily remember as the basis of the strong password or pass phrase.
- · For example:
  - "My favorite spy is James Bond 007."
    "It was the best of times, it was the worst of times."
- = MfsiJB007.
- = lwtbotiwtwot. = FmttmAlmpats.
- "Fly me to the moon. And let me play among the stars."

#### **Password Protection Guidelines**

- ${}^{\circ}$  Use a password length of 10 or more characters. The longer, the better.
- Make passwords complex by including a mix of UPPERCASE and lowercase letters, numbers, symbols, and spaces.
- Avoid passwords based on repetition, dictionary words, letter or number sequences, usernames, relative or pet names, biographical information, such as birthdates, ID numbers, ancestor names, or other easily identifiable pieces of information.
- Deliberately misspell a password.
   For example, Smith = Smyth = 5mYth or Security = 5ecur1ty.
- Change passwords often so if a password is unknowingly compromised, the window of opportunity for the attacker to use the password is limited.
- Do not write passwords down and leave them in obvious places such as on the desk or monitor.

#### **Cisco Router Passwords**

- To increase the security of passwords, the following Cisco IOS commands should be utilized:
- Enforce minimum password length: security passwords min-length.
- Disable unattended connections: exec-timeout.
- Encrypt config file passwords: service password-encryption.

#### Enforce Minimum Password Lengths

- · Make passwords lengthy.
- IOS 12.3 and later passwords can be 0 to 16 characters in length.
   The best practice is to have a minimum of 10 characters.
- To enforce the minimum length use the global command: - security passwords min-length length
- The command affects all "new" router passwords.
   Existing router passwords are unaffected.
- Any attempt to create a new password that is less than the specified length fails and results in an "Password too short" error message.

#### **Disable Unattended Connections**

- By default, an administrative interface stays active and logged in for 10 minutes after the last session activity.
- $-\,$  After that, the interface times out and logs out of the session.
- The timer can be adjusted using the exec-timeout command in line configuration mode for each of the line types that are used.
   exec-timeout minutes seconds

#### Note:

- exec-timeout 0 0 means that there will be no timeout and the session will stay active for an unlimited time.
  - Great for Labs ...
  - · Bad in production networks!
  - · Never set the value to 0!

#### **Disable Unattended Connections**

- · Default time is 10 minutes.
- · Terminates an unattended connection (console or vty).
- Provides additional level of security if an administrator walks away from an active console session.

Router(config-line)#
exec-timeout minutes [seconds]

To terminate an unattended console connection after 3 minutes and 30 seconds:

Sudbury(config)# line console 0 Sudbury(config-line)# exec-timeout 3 30

To disable the exec process on the line:

Sudbury(config)# line aux 0 Sudbury(config-line)# no exec-timeout

#### 2012 Cisco andjor its attillates. All rights reserved.

#### **Encrypt All Passwords**

service password-encryption

Encrypt all passwords in the router configuration file.
 Router(config)#

R1(config)# service password-encryption R1(config)# exit R1# boby running-config enable password 7 06020026144A061E 1 line con 0 password 7 094F471A1A0A bigin line aux 0 password 7 011007175804575D72 login line vty 0 4 password 7 03095A0F034F38435B49150A1819 login

H2 Gisco and/or its affiliates. All rights reserved.

#### Securing Local Database Passwords

- Secure the local database passwords.
  - Traditional user configuration with plaintext password.

username name password [[0] password | 7 hidden-password}

- Use MD5 hashing for strong password protection.
- More secure than the type 7 encryption.

username name secret [[0] password | encrypted-secret}

#### Securing Local Database Passwords

Rl + conf t Rl + conf t Rl + config) + username JR-ADMIN password letmein 4 Password too short - must be at least 10 characters. Password configuration failed Rl + config) + username ADMIN secret ciscol2345 Rl + config) + username ADMIN secret cisco54321 Rl + config) + line on 0 Rl + config) + line on 0 Rl + config) + line on 0 Rl + config) + login local

Rl**# show run | include username** username JR-ALMIN password 7 060506324F41584B564347 username ALMIN secret 5 \$1\$G3og\$hEvad5iz76WJuSJvtzs810 Rl#

R1 con0 is now available

Press RETURN to get started.

User Access Verification

Username: ADMIN Password: R1>

#### Secure Virtual Logins

- To improve security for virtual login connections, the login process should be configured with specific parameters:
- Implement delays between successive login attempts.
- Enable login shutdown if DoS attacks are suspected.
- Generate system logging messages for login detection.

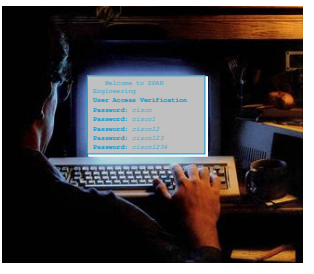

#### Disable Login for Excessive Attempts

| R1# configure terminal                                        |
|---------------------------------------------------------------|
| R1 (config) # username ADMIN secret cisco54321                |
| R1(config)# line vty 0 4                                      |
| R1(config-line) # login local                                 |
| R1(config)# exit                                              |
| R1 (config) # login block-for 120 attempts 5 within 60        |
| R1(config) # ip access-list standard PERMIT-ADMIN             |
| R1(config-std-nacl) # remark Permit only Administrative hosts |
| R1(config-std-nacl) # permit 192.168.10.10                    |
| R1(config-std-nacl) # permit 192.168.11.10                    |
| R1 (config-std-nacl) # exit                                   |
| R1(config) # login quiet-mode access-class PERMIT-ADMIN       |
| R1(config)# login delay 10                                    |
| R1(config)# login on-success log                              |
| R1(config)# login on-failure log                              |
| R1(config) # exit                                             |
|                                                               |

- In this sample config, if more than 5 login failures occur within 60 seconds, then all logins will be disabled for 120 seconds.
- This command must be issued before any other login command can be used.
   The command also helps provide DoS detection and prevention.
- The PERMIT-ADMIN commands exempt administrative stations from the disabled login.
- If not configured, all login requests will be denied during the Quiet-Mode.

#### Verify Login Security

| 1# | <b>show login</b><br>A login delay of 10 seconds is applied.<br>Quiet-Mode access list FERMIT-ADMIN is applied.                                             |
|----|----------------------------------------------------------------------------------------------------|
|    | Router enabled to watch for login Attacks.<br>If more than 5 login failures occur in 60 seconds or less,<br>logins will be disabled for 120 seconds.        |
|    | Bouter presently in Normal-Mode.<br>Current Watch Window<br>Time remaining: 5 seconds.<br>Login failures for current Window; 4.<br>Total login failures: 4. |
| _  |                                                                                                    |

 In this example, the login block-for command was configured to block login hosts for 120 seconds if more than 5 login requests fail within 60 seconds.

#### Verify Login Security When in Quiet Mode

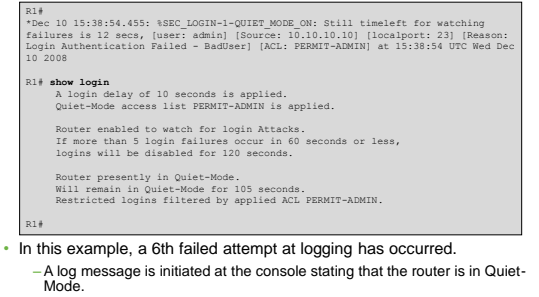

 All login attempts made using Telnet, SSH, and HTTP are denied except as specified by the PERMIT-ADMIN ACL.

#### Verify Login Security When in Quiet Mode

| R1# show login<br>Total failed 1<br>Detailed infor | ogins: 22<br>mation about last | 50 fa | ilures |           |     |     |     |    |      |  |
|----------------------------------------------------|--------------------------------|-------|--------|-----------|-----|-----|-----|----|------|--|
| Username                                           | SourceIPAddr                   | lPort | Count  | TimeStamp | p   |     |     |    |      |  |
| admin                                              | 1.1.2.1                        | 23    | 5      | 15:38:54  | UTC | Wed | Dec | 10 | 2011 |  |
| Admin                                              | 10.10.10.10                    | 23    | 13     | 15:58:43  | UTC | Wed | Dec | 10 | 2011 |  |
| admin                                              | 10.10.10.10                    | 23    | 3      | 15:57:14  | UTC | Wed | Dec | 10 | 2011 |  |
| cisco                                              | 10.10.10.10                    | 23    | 1      | 15:57:21  | UTC | Wed | Dec | 10 | 2011 |  |
| R1#                                                |                                |       |        |           |     |     |     |    |      |  |

 In this example, the command identifies the number of failures, usernames tried, and offending IP addresses with a timestamp added to each unsuccessful attempt.

#### **Provide Legal Notification**

- Banner messages should be used to warn would-be intruders that they are not welcome on your network.
- · Banners are important, especially from a legal perspective.
- Intruders have been known to win court cases because they did not encounter appropriate warning messages.
- Choosing what to place in banner messages is extremely important and should be reviewed by legal counsel before being implemented.
- Never use the word "welcome" or any other familiar or similar greeting that may be misconstrued as an invitation to use the network.

#### **Configuring Banner Messages**

- · Specify what is "proper use" of the system.
- · Specify that the system is being monitored.
- Specify that privacy should not be expected when using this system.
- · Do not use the word "welcome."

Have legal department review the content of the message.
 Router (config) #

banner {exec | incoming | login | motd | slip-ppp} d message d

#### Protecting vty Line Access #1

- By default, Cisco routers do NOT have any line-level passwords configured for vty lines.
- Passwords must be configured for all of the vty lines on the router.
- Remember that more vty lines can be added to the router.
- If password checking is enabled (i.e., the login command), a vty password must also be configured before attempting to access the router using Telnet.
  - If a vty password is NOT configured and password checking is enabled for vty, an error message similar to the following will be produced:

Telnet 10.0.1.2 Trying 10.0.1.2 ... open Password required, but none set [Connection to 10.0.1.2 closed by foreign host]

#### Protecting vty Line Access #2

- If an enable mode password is NOT set for the router, privileged-EXEC mode can NOT be accessed using Telnet.
- Always use the enable secret password command to set the enable password.
- Never use the enable password command!

#### Protecting vty Line Access #3

- Telnet access should be limited only to specified administrative hosts using ACLs:
- Allows Telnet access from specific hosts only.
- Implicitly or explicitly blocks access from untrusted hosts.
- Tie the ACL to the vty lines using the access-class command.

· For example:

Rl(config)# access-list 30 permit 10.0.1.1 0.0.0.0 Rl(config)# line vty 0 4 Rl(config-line)# access-class 30 in

#### Sniffing a Telnet Password

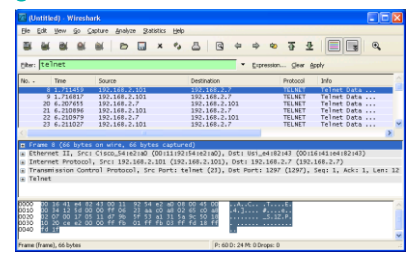

- · An attacker is capturing packets using Wireshark on a local subnet.
- The attacker is interested in TCP Telnet streams and notices that the administrator's IP address (192.168.2.7) has initiated a Telnet session to a device.

#### Follow the TCP Stream

| w TCP Stream                                 |                                                        |
|----------------------------------------------|--------------------------------------------------------|
| ankent                                       |                                                        |
|                                              |                                                        |
| Access Verification                          |                                                        |
| me:                                          | .88oobb                                                |
| and: cisco123                                |                                                        |
|                                              |                                                        |
|                                              |                                                        |
| ave As Print Entire conversation (133 bytes) | ASCII      EBCDIC      Hex Dump      C Arrays      Raw |
|                                              |                                                        |
|                                              | Glose Filter Out This Stream                           |

 By following the TCP Telnet stream, the attacker has captured the administrator's username (Bob) and password (cisco123).

#### **Configure SSH**

| 8                    | e la                       | 84 8                      | Ceture               | 0            |                 | × %                 | 8                    | 9                 | ф ф                | 40                   | <u>क व</u>         |                     |           | 2   |
|----------------------|----------------------------|---------------------------|----------------------|--------------|-----------------|---------------------|----------------------|-------------------|--------------------|----------------------|--------------------|---------------------|-----------|-----|
| Elker:               | (ip.                       | addr e                    | q 192.:              | 168.2        | 101             | and ip.             | addr eq              | 192.1             | • Da               | pression             | gear é             | spply               |           |     |
| No                   | D                          | ne                        | Sour                 | ce           |                 |                     | Destina              | tion              |                    | Pr                   | otocol             | Info                |           |     |
|                      | 7 3.                       | 885443                    | 192                  | .168.2       | .7              |                     | 192.1                | 68.2.10           | 1                  | T                    | CP                 | 1398 >              | 22 [SYN]  | S   |
|                      | 93.                        | 891265                    | 192                  | .168.2       | .101            |                     | 192.1                | 68.2.7            |                    | TO                   | :P                 | 22 > 1              | 398 [SYN, | , H |
|                      | 10 3.                      | 891303                    | 192                  | .168.2       | .7              | _                   | 192.1                | 18.2.10           | 1                  | TC                   | P                  | 1598 >              | 22 [ACK]  | S   |
|                      | 13.4                       | 046823                    | 192                  | .168.2       | .7              |                     | 192.1                | 68.2.10           | 1                  | T                    | "P                 | 1398 5              | 22 16/1   | 1.5 |
|                      | 28 8.                      | 420071                    | 192                  | .168.2       | 7               |                     | 192.1                | 68.2.10           | î                  | S                    | SHv2               | Client              | Protocol  |     |
| 0                    |                            |                           |                      |              |                 |                     |                      |                   |                    |                      |                    |                     |           |     |
| * In<br>* Tr<br>* SS | ternet<br>ansmis<br>H Prot | Protoc<br>sion Co<br>pcol | xol, Sro<br>introl P | rotoco       | 168.2<br>ol, Sr | .101 (19<br>c Port: | 2.168.2.<br>22 (22), | 101), D<br>Dst Po | st: 192<br>rt: 131 | 2.168.2.<br>98 (1398 | 7 (192.<br>), Seq: | 168.2.7)<br>1, Ack: | 1, Len:   | 20  |
|                      |                            |                           |                      |              |                 |                     |                      |                   |                    |                      |                    |                     |           |     |
| 0000                 | 00 16                      | 41 e4                     | 82 43 0              | 0 11<br>f 06 | 92 54<br>07 a2  | e2 a0 0             | 8 00 45              | c0                | AC                 | .TE                  |                    |                     |           |     |
| 0020                 | 02 07                      | 00 16                     | 05 76 1              | b 73         | 51 Oe           | 2b 47 8             | 3 07 50              | 18                | v.s                | Q.+GP                |                    |                     |           |     |
| 0030                 | 10 20                      | 89 03                     | 00 00 5              | 3 53         | 48 2d           | 31 2e 3             | 9 39 2d              | 43 :.             |                    | H-1.99-              | c                  |                     |           |     |
| 0040                 | 69 / 3                     | 62 61                     | 20 21 9              | ce 52        | 35 U.A          |                     |                      | 15                | 1.2                | o.                   |                    |                     |           |     |
|                      |                            | Ewilhua                   | chordii OC.          | ۵/ S~ 1 أ T  | emoleth         | er10000a05          | 424* 89              | P: 78 D:          | 34 M: 0.0          | Irons: 0             |                    |                     |           |     |
| File: Y              |                            |                           |                      |              |                 |                     |                      |                   |                    |                      |                    |                     |           |     |

#### Follow the TCP Stream

| hellman-group1-shalssh-rsa)aes128-cbc,3des-cbc,4es192-<br>f-cbc,aes192-cbc,aes265-cbc+mac-shal,hmac-shal-96,hmac-<br>shal-96,hmac-bal,hmac-shal-95,hmac-shal-95,hmac-<br>shal-96,hmac-bal,hmac-shal-96,hmac-shal,sshal-96,hmac-<br>lamat-192-cbc,ses128-cbc,ringhall218-cbc,hdrshal-cbc3es- | uel- |
|----------------------------------------------------------------------------------------------------|------|
| and the second second second second second second second second second second second second second second second                                                                                                    | >    |
|                                                                                                    | · ·  |
|                                                                                                    |      |

 When following the stream of data, the attacker only sees TCP and SSH packets which reveal useless encrypted information.

#### Configuring SSH

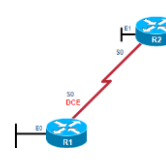

- Step 1: Configure the IP domain name.
- Step 2: Generate one-way secret RSA keys.
- Step 3: Create a local database username entry.

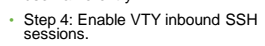

Rif eonf t Rifconfig) # in dommin-name span.com Rifconfig) # in dommin-name span.com Rifconfig) # crypto key generate ras general-keys modulus 1024 The name for the keys will be: Ri.span.com % The key modulus size is 1024 bits % Generating 1024 bit RSA keys, keys will be non-exportable...[OK] Rifconfig) # 16:19:12.079: %SRI-5-ENABLED: SSN 1.99 has been enabled Rifconfig) # ine vty 0 4 Rifconfig-1 ine % transport input sh Rifconfig-1 ine) \* transport input sh Rifconfig-1 ine) \* transport input sh Rifconfig-1 ine) \* transport input sh

## **Optional SSH Features**

- Optionally, SSH commands can be used to configure the following:
- SSH version
- Number of authentication retries
- SSH timeout period

## **Optional SSH Features**

#### SSH Versions:

- Cisco IOS Release 12.1(1)T and later supports SSHv1.
- Cisco IOS Release 12.3(4)T and later supports both SSHv1 and SSHv2
- (compatibility mode).
   To change versions, use the ip ssh version {1 | 2} global command.

#### · Number of authentication retries:

- By default, a user logging in has 3 attempts before being disconnected.
- To configure a different number of consecutive SSH retries, use the ip ssh authentication-retries integer command in global configuration mode.

#### SSH Timeouts:

- The default time interval that the router will wait for an SSH client to respond during SSH negotiation phase is 120 seconds.
- Change the time using ip ssh time-out seconds.

#### **Optional SSH Commands**

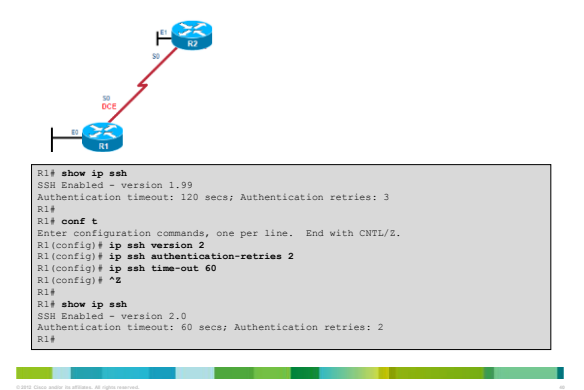

#### Router-to-Router SSH

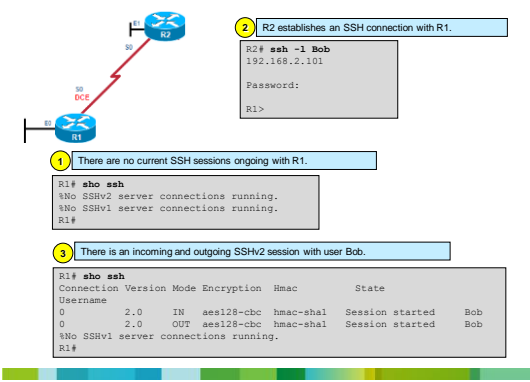

#### Host-to-Router SSH

| Tera Term: New connection                                       | SSH2 Authentication Challenge               | 🗏 CEC Pod - 192.168.2.101 VT 🛛 🔳 🔯     |
|-----------------------------------------------------------------|---------------------------------------------|----------------------------------------|
| ← TCP/IP Host: [192.168.2.101] Service: C Televet TCP port#: 22 | login as:<br>  Bob                          | File Edit Setup Web Control Window Heb |
| C Other                                                         | OK Disconnect SSH2 Authentication Challenge |                                        |
| OK Cancel Help                                                  | BobsP192,168.2.101's password:              | N III                                  |
|                                                                 | OK Disconnect                               |                                        |

## Configuring SSH Using CCP

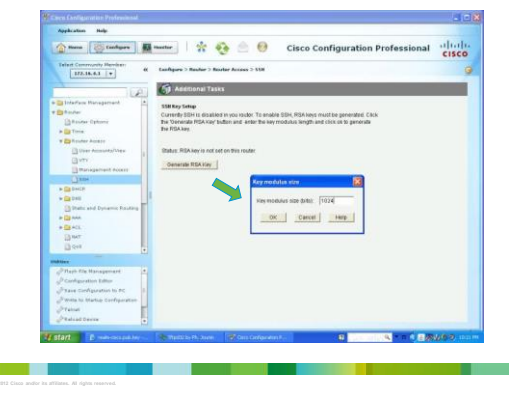

## Configuring SSH Using CCP

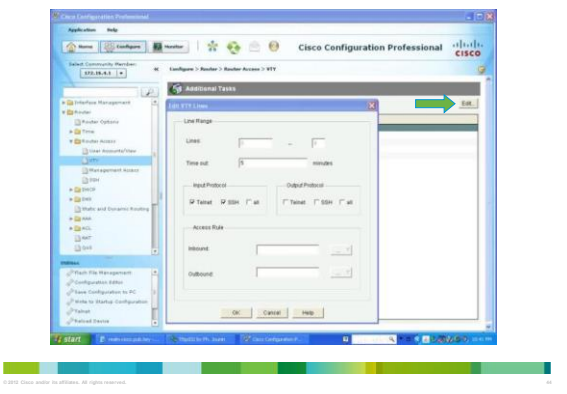

#### Question!

- Should everyone in an IT department have the same level of access to the network infrastructure (routers, switches, AP, ...)?
- No!
- · Configure either:
- Privilege levels
- Role-Based CLI

#### **Privilege Levels**

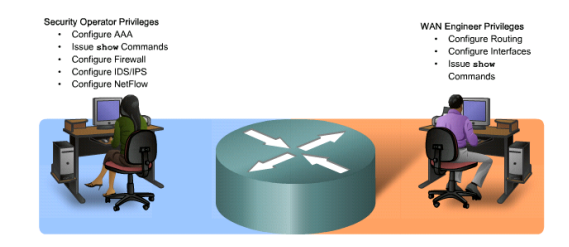

#### **Privilege Levels**

- The needs of a network security operator may not be the same as that of WAN engineer.
- Cisco routers allow configuration at various privilege levels for administrators.
- Different passwords can be configured to control who has access to the various privilege levels.
- · There are 16 privilege levels.
  - Levels 2 to 14 can be configured using the privilege global configuration command.

#### **Privilege Levels**

- · Level 0:
  - Predefined for user-level access privileges.
- Seldom used, but includes five commands: disable, enable, exit, help, and logout.
- · Level 1(User EXEC mode):
- The default level for login with the router prompt Router>.
- A user cannot make any changes or view the running configuration file.
- Levels 2 –14:
  - May be customized for user-level privileges.
- Commands from lower levels may be moved up to a higher level, or commands from higher levels may be moved down to a lower level.
- · Level 15 (Privileged EXEC mode):
- Reserved for the enable mode privileges (enable command).
- Users can view and change all aspects of the configuration.

#### **Router Privilege Levels**

#### Router(config)#

privilege mode {level level command | reset command}

| Command | Description                                                                                                    |
|---------|----------------------------------------------------------------------------------------------------|
| mode    | This command argument specifies the configuration mode.<br>Use the privilege ? command to see a list of router modes.                                 |
| level   | (Optional) This command enables setting a privilege level with a specified command.                                                                   |
|         | (Optional) This parameter is the privilege level that is associated with a command. You can specify up to 16 privilege levels, using numbers 0 to 15. |
| reset   | (Optional) This command resets the privilege level of a command.                                                                                      |
|         | (Optional) This is the command argument to use when you want to reset the privilege level.                                                            |

#### Router Privilege Levels Example

- In this example, four user accounts were created.
- A USER account with normal Level 1 access.
- A SUPPORT account with Level 1 and ping command access.
- A JR-ADMIN account with the same privileges as the SUPPORT account plus access to the reload command.
- An ADMIN account which has all of the regular privileged EXEC commands.

| R1# conf t                                                 |
|------------------------------------------------------------|
| R1(config) # username USER privilege 1 secret cisco        |
| R1(config)#                                                |
| R1(config) # privilege exec level 5 ping                   |
| R1(config) # enable secret level 5 cisco5                  |
| R1(config) # username SUPPORT privilege 5 secret cisco5    |
| R1(config)#                                                |
| R1(config) # privilege exec level 10 reload                |
| R1(config)# enable secret level 10 cisco10                 |
| R1(config) # username JR-ADMIN privilege 10 secret cisco10 |
| R1(config)#                                                |
| R1(config) # username ADMIN privilege 15 secret ciscol23   |
| R1(config)#                                                |

#### **Router Privilege Levels**

- The administrator tests the accounts and logs in as the Level 1 user.
- Usernames are not case-sensitive by default.
- Notice the prompt indicates Level 1 (R1>).
- The ping command which is typically available from Level 1 is no longer available.

| Username: user<br>Fassward: <cisa>&gt;<br/>Rl&gt;show privilege<br/>Current privilege<br/>Rl <b>ping 10.10.1</b><br/>* Invalid input detected at ''' marker.<br/>Rl&gt;</cisa> | User | Access Verification                 |
|----------------------------------------------------------------------------------------------------|------|-------------------------------------|
| Password: <cisco><br/>Rl&gt; <b>shov privilege</b><br/>Current privilege level is 1<br/>Rif <b>ping</b> 10.0.10.1<br/>• Inv<br/>8 Inv<br/>Rl&gt;</cisco>                       | User | name: user                          |
| Rl> show privilege<br>Current privilege level is 1<br>Rl# ping 10.10.10.1<br>*<br>8 Invalid input detected at '^' marker.<br>Rl>                                               | Pass | word: <cisco></cisco>               |
| Current privilege level is 1<br>Riš ping 10.0.10.1<br>* Invalid input detected at '^' marker.<br>RI>                                                                           | R1>  | show privilege                      |
| Rl# ping 10.10.1<br>^<br>% Invalid input detected at '^' marker.<br>Rl>                                                                                                    | Curr | ent privilege level is 1            |
| <pre>% Invalid input detected at '^' marker. R1&gt;</pre>                                                                                                    | R1#  | ping 10.10.10.1                     |
| R1>                                                                                                    | % In | valid input detected at '^' marker. |
|                                                                                                    | R1>  |                                     |
|                                                                                                    | R1>  |                                     |

## **Router Privilege Levels**

- · The administrator now verifies the Level 5 access.
- The  ${\tt enable}$   ${\tt level}$  command is used to switch from Level 1 to Level 5.

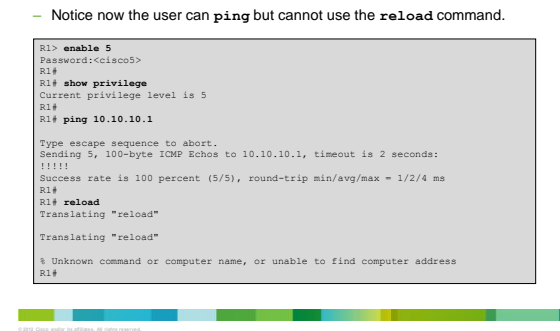

#### **Router Privilege Levels**

- The administrator now verifies the Level 10 access.
- Again, the enable level command is used to switch from Level 5 to Level 10.
- Notice now the ping command and reload command are available however, the show running-config command is not.

|   | R1# enable 10                                                        |
|---|----------------------------------------------------------------------|
|   | Password: <ciscol0></ciscol0>                                        |
|   | R1# show privilege                                                   |
|   | Current privilege level is 10                                        |
|   | R1# ping 10.10.10.1                                                  |
|   |                                                                      |
|   | Type escape sequence to abort.                                       |
|   | Sending 5, 100-byte ICMP Echos to 10.10.10.1, timeout is 2 seconds:  |
|   |                                                                      |
|   | Success rate is 100 percent (5/5), round-trip min/avg/max = 1/2/4 ms |
|   | R1# reload                                                           |
|   |                                                                      |
|   | System configuration has been modified. Save? [ves/nol: ^C           |
|   | Bl# show running-config                                              |
|   | ···· · ······ · ······ · ····· · · ·····                             |
|   | % Invalid input detected at '^' marker.                              |
|   | 81#                                                                  |
| l |                                                                      |

#### **Router Privilege Levels**

- Finally, the administrator verifies the privileged EXEC Level 15 access.
   Again, the enable level command is used to switch from Level 10 to Level 15.
  - Now all commands are available.

R14 enable 15 Password: <<iscol23> R14 show privilege Current privilege level is 15 R14 show running-config building configuration... Current configuration : 1145 bytes ! version 12.4 <output omited>

#### **Privilege Level Limitations**

- No access control to specific interfaces, ports, logical interfaces, and slots on a router.
- Commands available at lower privilege levels are always executable at higher levels.
- Commands specifically set on a higher privilege level are not available for lower privileged users.
- Assigning a command with multiple keywords to a specific privilege level also assigns all commands associated with the first keywords to the same privilege level.
- An example is the **show** ip route command.
- If an administrator needs to create a user account that has access to most but not all commands, privilege exec statements must be configured for every command that must be executed at a privilege level lower than 15.
  - This can be a tedious process.

#### Role-Based CLI Overview

- Privilege levels and enable mode passwords do not provide the necessary level of detail needed when working with Cisco IOS routers and switches.
- The Role-Based CLI Access feature allows the administrator to define "views".
  - Views are a set of operational commands and configuration capabilities that provide selective or partial access to Cisco IOS EXEC and configuration mode commands.
  - Views restrict user access to Cisco IOS CLI and configuration information; that is, a view can define what commands are accepted and what configuration information is visible.

#### **Root View**

- · Root View is required to defines Views and Superviews.
- Views contain commands.
- · A command can appear in more than one view.

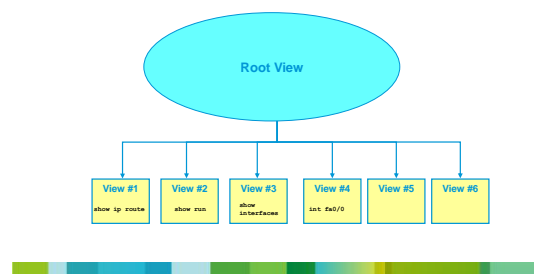

#### Role-Based CLI Overview

- · Root view is the highest administrative view.
  - Creating and modifying a view or 'superview' is possible only from root view.
     The difference between root view and privilege Level 15 is that only a root view user can create or modify views and superviews.
- Role-Based CLI views require AAA new-model:
   This is necessary even with local view authentication.
- · A maximum of 15 CLI views can exist in addition to the root view.

## Getting Started with Role-Based CLI

- Before a view is entered or created, AAA must be enabled via the aaa new-model command.
- Next, use the enable command with the view parameter to enter the root view.
- E.g., enable view
- Optionally you can also use enable view root.
- Use the privilege 15 password (enable secret), if prompted for authentication (if authentication is configured).

#### Getting Started with Role-Based CLI

- · Enter a privilege level or a CLI view.
- Use **enable** command with the **view** parameter to enter the root view.
- Root view requires privilege Level 15 authentication.

enable [privilege-level] [view [view-name]]

· The aaa-new model command must be entered.

```
R1(config)# aaa new-model
R1(config)# exit
#3* enable view
Password:
R1#
#PARSER-6-VIEW_SNITCH: successfully set to view 'root'
```

#### enable Parameters

| Parameter       | Description                                                                                                    |
|-----------------|----------------------------------------------------------------------------------------------------|
| privilege-level | (Optional) Sets the privilege level at which to log in.                                                                                      |
| view            | (Optional) Enters root view, which enables users to<br>configure CLI views. This keyword is required if you want<br>to configure a CLI view. |
|                 | (Optional) Enters or exits a specified CLI view. This<br>keyword can be used to switch from one CLI view to<br>another CLI view.             |

#### **Configuring CLI Views**

Creates a view and enters view configuration mode.
 Router (config) #

parser view view-name

- Sets a password to protect access to the view.
- · Adds commands or interfaces to a view.

```
Router(config-view)#

password encrypted-password

commands parser-mode (include | include-exclusive | exclude} [all] [interface

interface-made | command]
```

Example config setting a password and adding commands to the view named MONITOR-VIEW.

Rl(config)# parser view MONITOR-VIEW Rl(config-view)# password cisco Rl(config-view)# commands exec include show version

#### commands Parameters

| Parameter                            | Description                                                                                                    |
|--------------------------------------|----------------------------------------------------------------------------------------------------|
| parser-mode                          | Specifies the mode in which the specified command exists (e.g. ex mode).                                                                                                    |
| include                              | Adds a command or an interface to the view and allows the same command or interface to be added to an additional view.                                                                                        |
| include-exclusive                    | Adds a command or an interface to the view and excludes the sam<br>command or interface from being added to all other views.                                                                                  |
| exclude                              | Excludes a command or an interface from the view; that is, users cannot access a command or an interface.                                                                                                    |
| all                                  | (Optional) Specifies a "wildcard" that allows every command in a<br>specified configuration mode that begins with the same keyword or<br>every subinterface for a specified interface to be part of the view. |
| <pre>interface interface- name</pre> | (Optional) Specifies an interface that is added to the view.                                                                                                    |
|                                      |                                                                                                    |

#### Role-Based CLI Configuration Example

 The CLI view FIRST is created and configured to include the commands show version, configure terminal, and all commands starting with show ip.

| R1 (config) # aaa new-model                               |
|-----------------------------------------------------------|
| R1(config)# exit                                          |
| Rl# enable view                                           |
| %PARSER-6-VIEW_SWITCH: successfully set to view 'root'.   |
| R1# configure terminal                                    |
| R1 (config) # parser view FIRST                           |
| %PARSER-6-VIEW CREATED:view 'FIRST' successfully created. |
| R1 (config-view) # secret firstpass                       |
| R1(config-view) # command exec include show version       |
| R1(config-view) # command exec include configure terminal |
| R1(config-view) # command exec include all show ip        |
| R1(config-view) # exit                                    |
|                                                           |
|                                                           |

#### Role-Based CLI Configuration Example

- Next, the administrator will verify the configuration by entering and viewing the available commands.
- When a user enters the CLI view, an indication message appears.
- Apart from the commands enable and exit that are available in all views, the only two commands that are visible in the CLI view are configure and show.

| R1> enable view FIRST                                    |                                 |  |
|----------------------------------------------------------|---------------------------------|--|
| Password:                                                |                                 |  |
| *PARSER-6-VIEW SWITCH: successfully set to view 'FIRST'. |                                 |  |
| R1# ?                                                    |                                 |  |
| Exec commands:                                           |                                 |  |
| configure                                                | Enter configuration mode        |  |
| enable                                                   | Turn on privileged commands     |  |
| exit                                                     | Exit from the EXEC              |  |
| show                                                     | Show running system information |  |
|                                                          |                                 |  |

#### Role-Based CLI Configuration Example

- To further verify the view configuration, the administrator looks at the available options of the **show** command.
  - The available options include parser, which is always available, and the configured keywords ip and version.

| R1# show ? |                                     |
|------------|-------------------------------------|
| ip         | IP information                      |
| parser     | Display parser information          |
| version    | System hardware and software status |

#### Role-Based CLI Configuration Example

• Next, the user verifies that all sub-options of the **show** ip command are available in the view.

| R1# show ip ?       |                                     |
|---------------------|-------------------------------------|
| access-lists        | List IP access lists                |
| accounting          | The active IP accounting database   |
| aliases             | IP alias table                      |
| arp                 | IP ARP table                        |
| as-path-access-list | List AS path access lists           |
| bgp                 | BGP information                     |
| cache               | IP fast-switching route cache       |
| casa                | Display casa information            |
| cef                 | Cisco Express Forwarding            |
| community-list      | List community-list                 |
| dfp                 | DFP information                     |
| dhcp                | Show items in the DHCP database drp |
| More                |                                     |

#### Role-Based CLI Configuration Example

• Now assign the view to a user.

Rl# config t Rl(config)# username Bob view FIRST password ciscol23

#### Another Sample Config

R1 (config)\* parser view SBONVIEW
R1 (config)\* parser view SBONVIEW
R1 (config)\* parser view SBONVIEW
R2 (config-view)\* secret cisco
R1 (config-view)\* secret cisco
R1 (config-view)\* secret view VERIFYVIEW
R1 (config)\* parser view VERIFYVIEW
R2 parser view VERIFYVIEW
R1 (config-view)\* secret cisco
R1 (config-view)\* secret cisco
R1 (config-view)\* secret view VERIFYVIEW
R1 (config-view)\* secret cisco
R1 (config-view)\* secret cisco
R1 (config-view)\* secret cisco
R1 (config-view)\* secret cisco
R1 (config-view)\* secret cisco
R1 (config-view)\* secret cisco
R1 (config-view)\* secret cisco
R1 (config-view)\* secret cisco
R1 (config-view)\* secret cisco
R1 (config-view)\* secret cisco
R1 (config-view)\* secret cisco
R1 (config-view)\* secret cisco
R1 (config-view)\* secret cisco
R1 (config-view)\* secret cisco
R1 (config-view)\* secret cisco
R1 (config-view)\* secret cisco
R1 (config-view)\* secret cisco
R1 (config-view)\* secret cisco
R1 (config-view)\* secret cisco
R1 (config-view)\* secret cisco
R1 (config-view)\* secret cisco
R1 (config-view)\* secret cisco
R1 (config-view)\* secret cisco
R1 (config-view)\* secret cisco
R1 (config-view)\* secret cisco
R1 (config-view)\* secret cisco
R1 (config-view)\* secret cisco
R1 (config-view)\* secret cisco
R1 (config-view)\* secret cisco
R1 (config-view)\* secret cisco
R1 (config-view)\* secret cisco
R1 (config-view)\* secret cisco
R1 (config-view)\* secret cisco
R1 (config-view)\* secret cisco
R1 (config-view)\* secret cisco
R1 (config-view)\* secret cisco
R1 (config-view)\* secret cisco
R1 (config-view)\* secret cisco
R1 (config-view)\* secret cisco
R1 (config-view)\* secret cisco
R1 (config-view)\* secret cisco
R1 (config-view)\* secret cisco
R1 (config-view)\* secret cisco
R1 (config-view)\* secret cisco
R1 (config-view)\* secret cisco
R1 (config-view)\* secret cisco
R1 (config-view)\* secret cisco
R1 (config-view)\* secret cisco
R1 (config-view)\* secret cisco
R1 (config-view)\* secret cisco
R1 (config-view)\* secret cisco
R1 (config-view)\* secret cisco
R1 (config-view)\* secret cisco
R1 (config-view)\* secret cis

#### **Display Views**

R1# show running-config <Output omitted>

parser view SHOWVIEW secret 5 \$1\$GL2J\$8njLecwTaLAcOUuWol/Fv0 commands exec include show version commands exec include show

! parser view VERIFYVIEW secret 5 \$1\$d08J\$1zOYSI4WainGxkn0Hu71P1 commands exec include ping

parser view REBOOTVIEW
secret 5 \$1\$L712\$1Jtn51hP43fVE7SVoF1pt.
commands exec include reload

#### **SuperViews**

- · Superviews contain Views but not commands.
- · Two Superviews can use the same View.
- For example, both Superview 1 and Superview 2 can include CLI View 4.

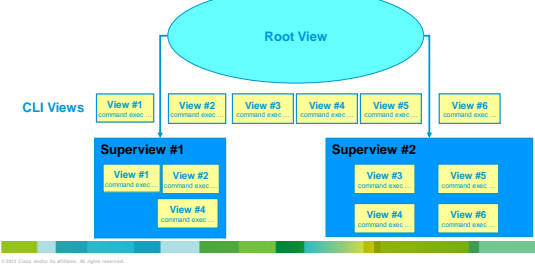

#### **Superview Characteristics**

- · A CLI view can be shared among multiple superviews.
- · Commands cannot be configured for a superview.
  - Commands are added to CLI views.
- Users who are logged in to a superview can access all of the commands that are configured for any of the CLI views that are part of the superview.
- Each superview has a password that is used to switch between superviews or from a CLI view to a superview.
- If a superview is deleted, CLI views associated with that superview are not deleted.

#### Configure a Superview

Appending the keyword superview to the parser view command creates a superview and enters view configuration mode.

Router (config) # parser view view-name superview

- · Sets a password to protect access to the superview.
- · Password must be created immediately after creating a view otherwise an error message will appear.

| Router | (config-view)#     |
|--------|--------------------|
| secret | encrypted-password |

- · Adds a CLI view to a superview.
- Multiple views may be added.

· Views may be shared between superviews. Router(config-view)# **view** view-name

# **Configure Views**

R1(config)**# parser view USER superview** \* Mar 1 09:56:26.465 : %PARSER-6-SUPER\_VIEW\_CREATED: super view 'USER' successfully created R1(config-view)# exit

#### **Display Views**

| <output omitted=""></output>    |            |  |
|---------------------------------|------------|--|
| 1                               |            |  |
| narser view SUPPORT superview   |            |  |
| secret 5 S1SVp10SBBB1N68Z2ek    | /aLHledts. |  |
| view SHOWVIEW                   |            |  |
| view VERIFYVIEW                 |            |  |
| 1                               |            |  |
| parser view USER superview      |            |  |
| secret 5 \$1\$E4k5\$ukHyfYP7dH0 | 48N8pxm4s/ |  |
| view SHOWVIEW                   |            |  |
| 1                               |            |  |
| parser view JR-ADMIN supervie   |            |  |
| secret 5 \$1\$8kx2\$rbAe/ji2200 | Qlyw.568g0 |  |
| view SHOWVIEW                   |            |  |
| view VERIFYVIEW                 |            |  |
| view REBOOTVIEW                 |            |  |
| 1                               |            |  |

#### Verify the USER View

- R1# enable view USER Password: \*Mar 1 09:59:46.197: %PARSER-6-VIEW\_SWITCH: successfully set to view 'USER'.
- Rl# ? Exec commands: enable Turn on privileged commands exit Exit from the EXEC show Show running system information

R1#

Rl# Rl# **show ?** flash: display information about flash: file system version System hardware and software status

#### Verify the SUPPORT View

| Rl# enable view SUPPORT                                                         |  |  |
|---------------------------------------------------------------------------------|--|--|
| Password:                                                                       |  |  |
| *Mar 1 10:00:11.353: %PARSER-6-VIEW SWITCH: successfully set to view 'SUPPORT'. |  |  |
|                                                                                 |  |  |
| R1# ?                                                                           |  |  |
| Exec commands:                                                                  |  |  |
| enable Turn on privileged commands                                              |  |  |
| exit Exit from the EXEC                                                         |  |  |
| ping Send echo messages                                                         |  |  |
| show Show running system information                                            |  |  |
|                                                                                 |  |  |
| D1#                                                                             |  |  |

#### Verify the JR-ADMIN View

| R1# enable | view JR-ADMIN                                                           |  |  |
|------------|-------------------------------------------------------------------------|--|--|
| Password:  | Password:                                                               |  |  |
| *Mar 1 10  | :00:28.365: %PARSER-6-VIEW SWITCH: successfully set to view 'JR-ADMIN'. |  |  |
|            |                                                                         |  |  |
| R1# ?      |                                                                         |  |  |
| Exec comma | nds:                                                                    |  |  |
| enable     | Turn on privileged commands                                             |  |  |
| exit       | Exit from the EXEC                                                      |  |  |
| ping       | Send echo messages                                                      |  |  |
| reload     | Halt and perform a cold restart                                         |  |  |
| show       | Show running system information                                         |  |  |
|            |                                                                         |  |  |
| R1#        |                                                                         |  |  |
|            |                                                                         |  |  |

#### Role-Based CLI Monitoring

- When monitoring role-based CLI, use the command show parser view to display information about the view that the user is currently in.
- The all keyword displays information for all configured views.
- The all keyword is available only to root users.
- However, the keyword can be configured by a user in root view to be available for users in any CLI view.
- To display debug messages for all views, use the **debug parser view** command in privileged EXEC mode.

#### Verify All Views

12112 Cisco andior ka affiliates. All rights reserved.

© 2006, Cisco Systems, Inc. All rights reserved. Presentation\_ID.scr

#### **Resilient Configuration Feature**

- If a router is compromised, there is a risk that the configuration and the operating system image can be erased.
   Availability threat (downtime)
- · Need to secure the primary bootset.
- Configuration file and the running IOS image
- SCP Note:
- In addition to the Resilient Configuration Feature, configuration and image files can be copied securely to another device using Secure Copy (SCP).
- Provides a secure and authenticated method for copying router configuration or router image files between devices.
   Relies on Secure Shell (SSH).
- Relies on Secure Shell (SSH).
- Configuration is covered in Chapter 9.

#### **Resilient Configuration Feature**

- The Cisco IOS Resilient Configuration feature enables a router to secure and maintain a working copy of the running image and configuration files.
  - Speeds up the recovery process.
- Files are stored locally.
- Feature can be disabled through a console session.

## Securing Configuration Files

- To enable Cisco IOS image resilience, use the command: Router(config)#
   secure boot-image
- To store a secure copy of the primary bootset in persistent storage, use the command:

Router(config)#

R1(config)# secure boot-image R1(config)# secure boot-config

#### **Resilient Configuration Feature Verification**

 To display the status of the configuration resilience and the primary bootset filename, use the command:

#### Rl# show secure bootset IOS resilience router id JMX0704L5GH

IOS image resilience version 12.3 activated at 08:16:51 UTC Sun Jun 16 2005 Secure archive slot0:c3745-js2-mz type is image (elf) [] file size is 25465246 bytes, run size is 2563400 bytes Runnable image, entry point 084000800, run from ram IOS configuration resilience version 12.3 activated at 08:17:02 UTC Sun Jun 16

Secure archive slot0:.runcfg-20020616-081702.ar type is config configuration archive size 1059 bytes

#### Secure Configuration Files Recovery

- If a router is compromised, you have to reload it to start the recovery procedure.
- Reloading is not always necessary and may depend on the circumstances.
- Must enter ROMMON mode.

 Use the dir and boot commands to list the contents of the device with secure bootset and to boot the router using the secure bootset image.

| rommon 1 >                                    |
|-----------------------------------------------|
| dir [filesystem:]                             |
| <pre>boot [partition-number:][filename]</pre> |

#### Secure Configuration Files Recovery

- After the router boots and if the startup configuration was deleted, the router prompts you for interactive configuration input.
   Decline to enter an interactive configuration session.
- Use the secure boot-config restore command to recover the secured startup configuration.

Router(config)#
secure boot-config [restore filename]

#### Secure Configuration Files Recovery

-CFG

| rommon 1 > dir slot0:                                   |
|---------------------------------------------------------|
| rommon 2 > boot slot0:c3745-js2-mz                      |
| Router(config)# secure boot-config restore slot0:RESCUE |
| Router# copy slot0:RESCUE-CFG running-config            |

#### Secure Configuration Files Recovery

| Router# <b>dir flash:</b><br>Directory of flash:/                                                                                  |   |  |  |  |
|----------------------------------------------------------------------------------------------------|---|--|--|--|
| 1 -rw- 23587052 Jan 9 2010 17:16:58 +00:00 c181x-advipservicesk9-mz.124-24.T.b:<br>2 -rw- 600 Sep 26 2010 07:28:12 +00:00 vlan.dat | n |  |  |  |
| 128237568 bytes total (104644608 bytes free)                                                                                       |   |  |  |  |
| Router# dir nvram:                                                                                                    |   |  |  |  |
| Directory of nvram:/                                                                                                    |   |  |  |  |
|                                                                                                    |   |  |  |  |
| 189 -rw- 1396 startup-config                                                                                                    |   |  |  |  |
| 190 24 private-config                                                                                                    |   |  |  |  |
| 191 -rw- 1396 underlying-config                                                                                                    |   |  |  |  |
| 1 -rw- 0 ifIndex-table                                                                                                    |   |  |  |  |
| 2 -rw- 593 IOS-Self-Sig#3401.cer                                                                                                   |   |  |  |  |
| 3 32 persistent-data                                                                                                    |   |  |  |  |
|                                                                                                    |   |  |  |  |
| <output amitted=""></output>                                                                                                    |   |  |  |  |
|                                                                                                    |   |  |  |  |

912 Cisco andior its affiliates. All rights reserve

#### Secure Configuration Files Recovery

- · Secure the IOS image.
- · Secure the startup-configuration file.

R1# config t R1(config)# secure boot-image R1(config)# \*100 RESILIENCE-5-IMAGE RESIL ACTIVE: Successfully secured running image R1(config)# secure boot-config R1(config)# secure boot-config R1(config)# secure boot-con

#### Secure Configuration Files Recovery

· Verify the IOS resiliency configuration.

R1# show secure bootset

IOS image resilience version 12.4 activated at 02:00:30 UTC Sun Oct 17 2010 Secure archive flash:cl8ix=advipservicesX9=mz.124-24.T.bin type is image (elf) [] file size iz 23587052 Evets, run size is 23752564 bytes. Runnable image, entry point 0x80012000, run from ram

IOS configuration resilience version 12.4 activated at 02:00:41 UTC Sun Oct 17 2010 Secure archive flash:.runcfg-20101017-020040.ar type is config configuration archive size 1544 bytes

#### Secure Configuration Files Recovery

· Verify flash to ensure that IOS image file is now hidden.

| Rl# dir flash:<br>Directory of fla | ash:/            |                 |          |
|------------------------------------|------------------|-----------------|----------|
| 2 -rw-                             | 600 Sep 26 2010  | 07:28:12 +00:00 | vlan.dat |
| 128237568 bytes                    | total (104636416 | bytes free)     |          |

#### Test Secure Bootset Config

· Verify the configuration by erasing the startup-config and reloading the router.

R1# erase startup-config Erasing the nvram filesystem will remove all configuration files! Continue? [confirm] [OK] Erase of nvram: complete R1# ahow startup-config startup-config is not present R1# reload System configuration has been modified. Save? [yes/no]:  ${\bf n}$  Proceed with reload? [confirm] Router> enable Router# show secure bootset %IOS image and configuration resilience is not active

#### Test Secure Bootset Config

- Extract the backup startup config file from the secure archive and save it to flash.
- · Replace the current running configuration with the archive.

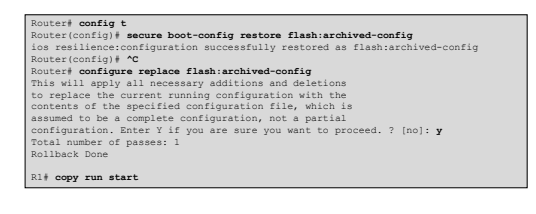

#### **Test Secure IOS Recovery**

• To test that the secure boot image feature works, format flash.

R1# format flash: Format operation may take a while, Continue? [confirm] Format operation will destroy all data in "flash:". Continue? [confirm] Willing Wonlib write complete Format: All system sectors written. OK... Format: Total sectors in formatted partition: 250848 Format: Operation completed successfully. Format of flash: complete R1#

## Test Secure IOS Recovery

· Verify that flash is erased and reload the router.

| R1# <b>dir</b><br>Directory of flash:/                                                                  |
|----------------------------------------------------------------------------------------------------|
| No files in directory                                                                                   |
| 128237568 bytes total (104640512 bytes free)<br>Router# <b>reload</b><br>Proceed with reload? [confirm] |
| *Oct 17 02:37:37.127: %SYS-5-RELOAD: Reload requested by console. Re:<br>: Reload Command.              |

oad Reason

#### Test Secure IOS Recovery

· The router boots up using the secured IOS image.

| cisco Syste | ms, Inc.                                                             |
|-------------|----------------------------------------------------------------------|
|             | 170 West Tasman Drive                                                |
|             | San Jose, California 95134-1706                                      |
| Cisco IOS S | oftware, C181X Software (C181X-ADVIPSERVICESK9-M), Version 12.4(24)T |
| Technical S | IWARE (ICI)<br>Sunnart: http://www.cieco.com/tacheunnart             |
| Convright   | (c) 1986_2009 by Cieco Systems Inc                                   |
| Compiled Th | u 26-Feb-00 03-22 by prod rel team                                   |
| compared in | a to rep of office by prod_rer_count                                 |
| Pl> enshie  |                                                                      |
| Dageword.   |                                                                      |

#### **Password Recovery**

- In the event that a router is compromised or needs to be recovered from a misconfigured password, an administrator must understand password recovery procedures.
- For security reasons, password recovery requires the administrator to have physical access to the router through a console cable.

#### **Password Recovery**

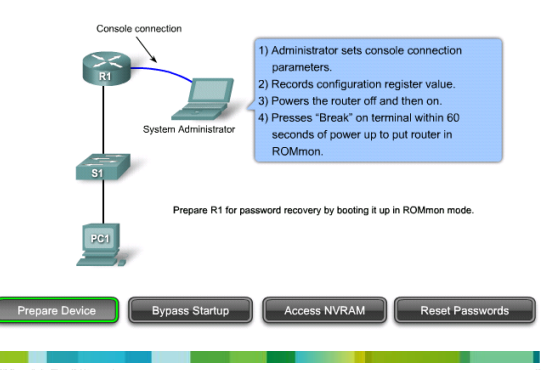

#### **Password Recovery**

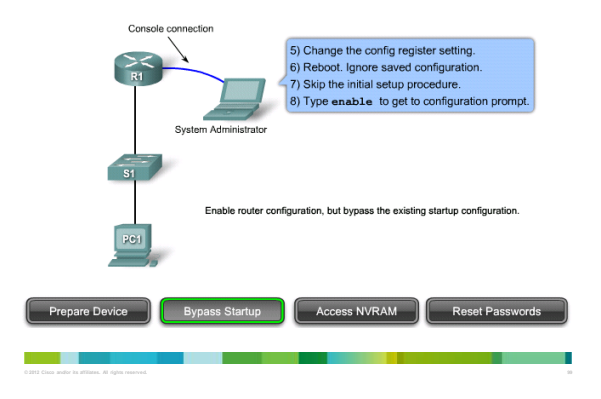

#### **Password Recovery**

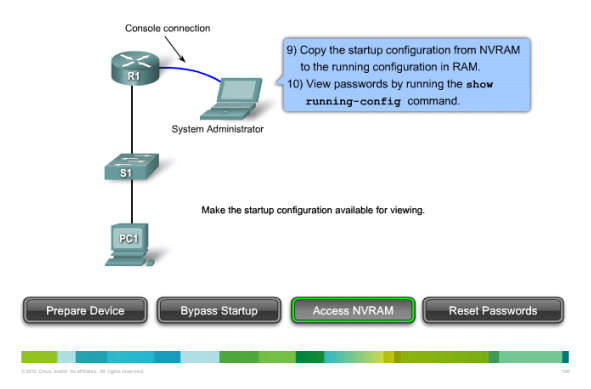

#### **Password Recovery**

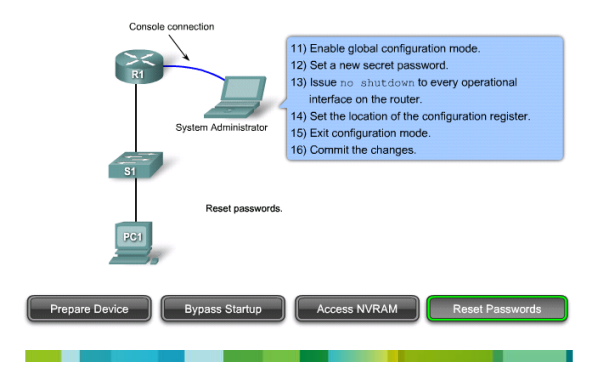

#### Protecting Line Access - Console

- Router access should be protected through the console, auxiliary, and vty lines / ports.
- By default, the Cisco router console ports allow a hard BREAK signal (within 60 seconds of a reboot) to interrupt the normal boot sequence and give the console user complete control of the router.

#### no password-recovery Command

- The no service password-recovery command can be used to disable the hard BREAK sequence.
   The command is a hidden Cisco IOS command.
- · CAUTION:

- All access to the ROMMON will be disabled.
- To repair the router, you must obtain a new Cisco IOS image on a Flash SIMM, or on a PCMCIA card (3600 only) or return the router to Cisco.
- · DO NOT USE THIS COMMAND IN OUR LAB !!!

#### no password-recovery Command

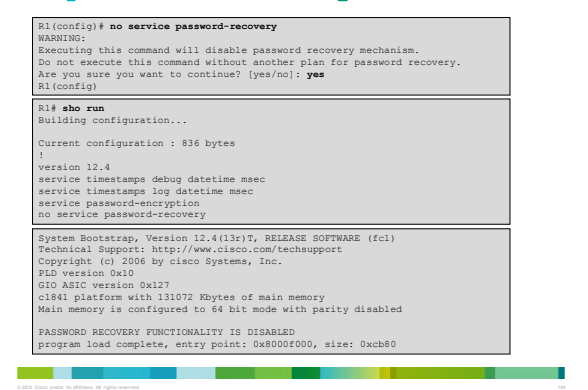

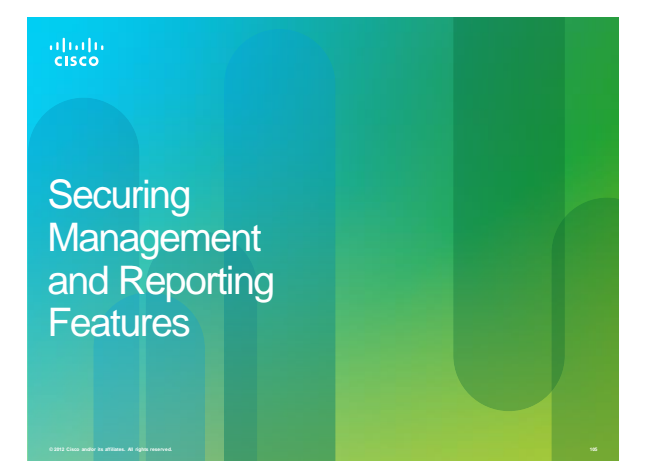

#### Management Reporting Considerations

- Configuring logging for a few devices is a fairly simple and straightforward operation.
- Configuring logging for hundreds of devices can be very challenging.

#### **Information Paths**

 Information flow between management hosts and the managed devices can take two paths.

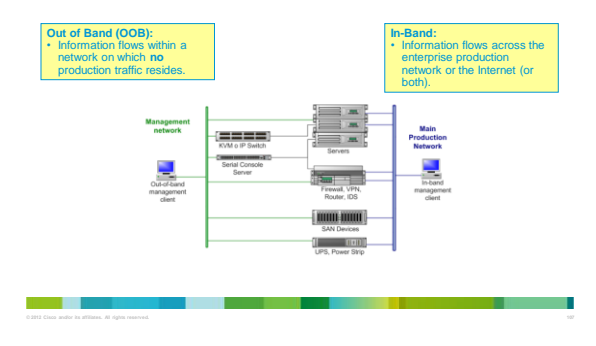

#### Logging Management Considerations

- Some questions that must be considered when designing an inband management solution:
- Which management protocols does each device support?
- Does the management channel need to be active at all times?
- Is SNMP necessary?
- Which are the most important logs?
- How are important messages separated from routine notifications?
- How do you prevent tampering with logs?
- How do you make sure time stamps match?
- $-\;$  What log data is needed in criminal investigations?
- How do you deal with the volume of log messages?
- How do you manage all the devices?
- How can you track changes when attacks or network failures occur?

#### In-Band Management Guidelines

- · Apply only to devices needing to be managed or monitored.
- · Use IPsec when possible.
- · Use SSH or SSL instead of Telnet.
- Decide whether the management channel needs to be open at all times.
- · Keep clocks on hosts and network devices synchronized.
- · Record changes and archive configurations.

#### **OOB Management Guidelines**

- Provide highest level of security and mitigate the risk of passing insecure management protocols over the production network.
- · Keep clocks on hosts and network devices synchronized.
- · Record changes and archive configurations.

#### Implementing Log Messaging for Security

- Routers should be configured to send log messages to one or more of these:
  - Console
  - Terminal lines
  - Memory buffer
  - SNMP Server
  - Syslog Server

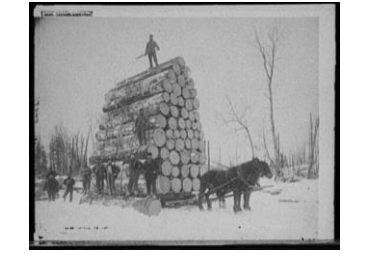

#### Logging Destinations

- Be aware that the logging destination used affects system overhead.
- Logging to the console.
- Logging to VTY.
- Logging to a Syslog Server.
- Logging to an internal buffer.

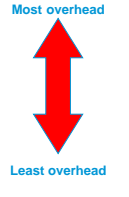

## Two Components of Syslog Systems

#### Syslog server:

 A host that accepts and processes log messages from one or more syslog clients.

#### Syslog client:

- A host that generates log messages and forwards them to a syslog server.
- Routers, switches, PIXs, ASAs, APs, servers, ...

#### Syslog Error Message Levels

| Highest Leve | el    |               |                                   |                   |
|--------------|-------|---------------|-----------------------------------|-------------------|
|              | Level | Keyword       | Description                       | Syslog Definition |
|              | 0     | emergencies   | System is unusable.               | LOG_EMERG         |
|              | 1     | alerts        | Immediate action is needed.       | LOG_ALERT         |
|              | 2     | critical      | Critical conditions exist.        | LOG_CRIT          |
|              | 3     | errors        | Error conditions exist.           | LOG_ERR           |
|              | 4     | warnings      | Warning conditions exist.         | LOG_WARNING       |
|              | 5     | notification  | Normal but significant condition. | LOG_NOTICE        |
|              | 6     | informational | Informational messages only.      | LOG_INFO          |
| •            | 7     | debugging     | Debugging messages.               | LOG_DEBUG         |
| Lowest Leve  | el    |               | -                                 |                   |

- By default, Severity level 7 (debugging) messages are sent to the router's console port (line con0).
- · Note: Level varies by platform and IOS release.

#### Cisco Log Severity Levels

| Level and Name                                                                                       | Definition                                                                   | Example                                |
|----------------------------------------------------------------------------------------------------|------------------------------------------------------------------------------|----------------------------------------|
| 0 LOG_EMERG                                                                                          | A panic condition normally broadcast to all users                            | Cisco IOS software could not load      |
| 1 LOG_ALERT A condition that should be corrected immediately, such as a<br>corrupted system database |                                                                              | Temperature too high                   |
| 2 LOG_CRIT Critical conditions; for example, hard device errors                                      |                                                                              | Unable to allocate memory              |
| 3 LOG_ERR                                                                                            | Errors                                                                       | Invalid memory size                    |
| 4 LOG_WARNING                                                                                        | Warning messages                                                             | Crypto operation failed                |
| 5 LOG_NOTICE                                                                                         | Conditions that are not error conditions but should possibly be<br>addressed | Interface changed state,<br>up or down |
| 6 LOG_INFO                                                                                           | Informational messages                                                       | Packet denied by ACL                   |
| 7 LOG_DEBUG                                                                                          | Messages that contain information that is normally used only when debugging  | Packet type invalid                    |

#### Log Message Format

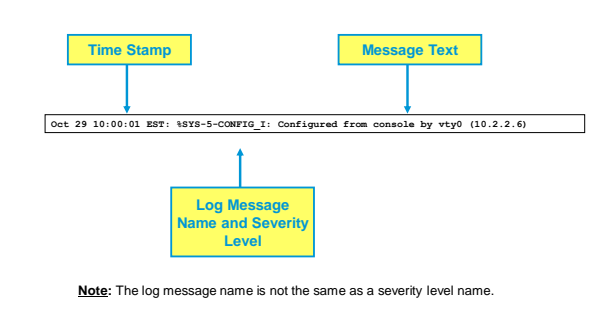

## Configuring Syslog Step 1

#### 1. Set the destination logging host.

- You can specify the IP address or the DNS name.

|   | Router(config)# |      |            |   |             |
|---|-----------------|------|------------|---|-------------|
| I | logging         | host | [host-name | I | ip-address] |
|   |                 |      |            |   |             |

| Parameter  | Description                                                   |
|------------|---------------------------------------------------------------|
|            | The name of the host you want to use as a syslog server       |
| ip-address | The IP address of the host you want to use as a syslog server |

#### Configuring Syslog Step 2

2. (Optional) Set the log severity (trap) level.

| logging trap level |                                                                                                    |  |
|--------------------|----------------------------------------------------------------------------------------------------|--|
| Parameter          | Description                                                                                                    |  |
|                    | Limits the logging of messages to the syslog servers to a specified level.<br>You can enter the level number (0 to 7) or level name. |  |

## Configuring Syslog Step 3

- 3. (Optional) Set the source interface.
- Specifies that syslog packets contain the IP or IPv6 address of a particular interface, regardless of which interface the packet uses to exit the router.

| logging source-interface interface-type interface-number |                 |                                                |  |
|----------------------------------------------------------|-----------------|------------------------------------------------|--|
|                                                          |                 |                                                |  |
| Parameter                                                |                 | Description                                    |  |
|                                                          | interface-type  | The interface type (for example, FastEthernet) |  |
| iı                                                       | nterface-number | The interface number (for example, 0/1)        |  |

#### Configuring Syslog Step 4

- 4. Enable logging
- You can enable or disable logging individually:
  - [no] logging buffered
  - [no] logging monitor
- However, if the no logging on command is configured, no messages will be sent to these destinations.

Router(config)#

C1912 Case andre in a Millines. Al signe reserved.

#### Syslog Implementation Example

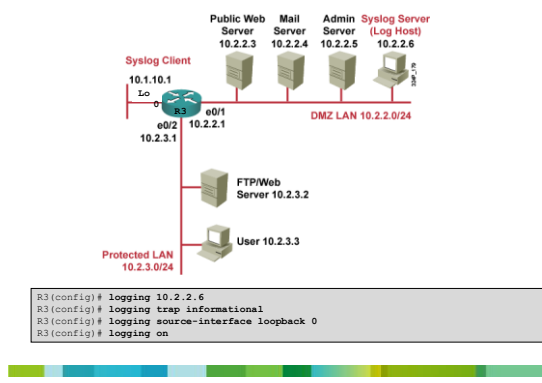

#### VTY Monitor Logging

- The VTY monitoring option is the most practical method for viewing logging events in real time.
- To view system messages over a VTY session (line vty 0 4), logging monitor must be configured.
- To enable monitor logging, use the configuration command logging monitor [severity].

#### VTY Monitor Logging

- Hmmm ... I'm Telnetted into a router and entered debug ip packet but don't see any output. Why?
- You have to enter the enable exec command terminal monitor to activate logging and see console message output to the vty.

## VTY Monitor Logging

 Telnet from another host and use the EXEC command terminal monitor to view the output.

R3(config)# logging monitor R3(config)# logging monitor error

## VTY Monitor Logging Tip

- · It is recommended to establish two VTY sessions:
- One for displaying event reporting data.
- The other for command execution.
- Why?

- Once terminal monitoring is enabled, it cannot be disabled on that VTY session.
- A large amount of logging data can be generated, obscuring the VTY with logging output and making command entry quite difficult at times.

#### logging synchronous

- The logging synchronous line configuration command also affects the display of messages to the console.
- When enabled, messages will appear only after the user types a carriage return.
- Without the this command, console messages displayed can interfere with command line entry.

## Configuring Logging in CCP

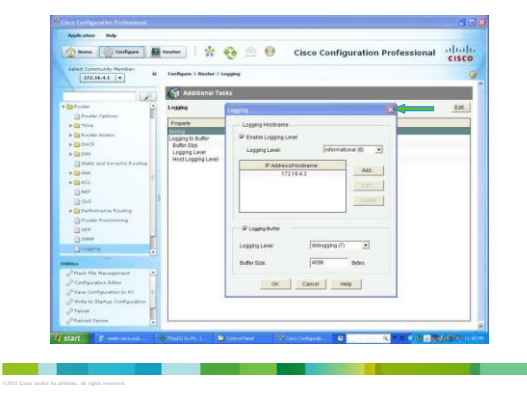

## Configuring Logging in CCP

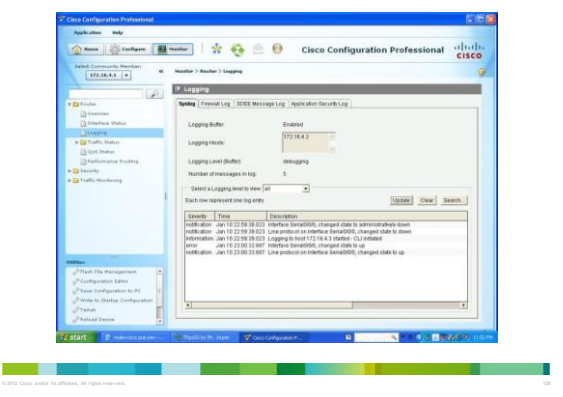

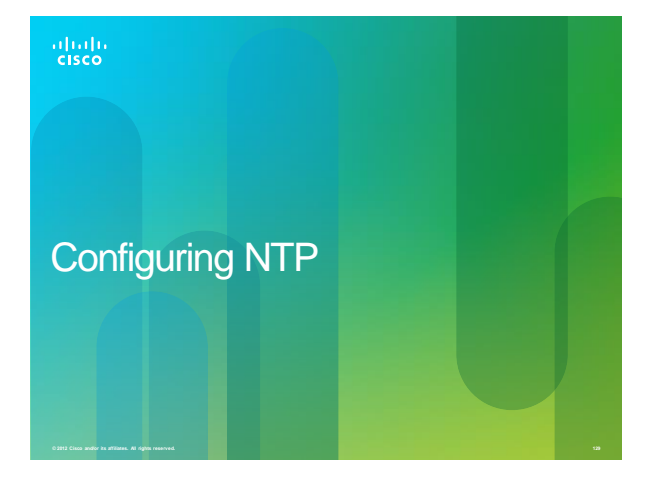

#### **Understanding NTP**

- "Time has been invented in the universe so that everything would not happen at once."
- The NTP FAQ and HOWTO http://www.ntp.org/ntpfaq/
- Many features in a computer network depend on time synchronization:
  - For accurate time information in syslog messages.
- Certificate-based authentication in VPNs.
- ACLs with time range configuration.

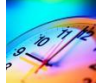

## System Clock

- The heart of the router time service is the software-based system clock.
- $-\;$  This clock keeps track of time from the moment the system starts.
- The system clock can be set from a number of sources and can be used to distribute the current time through various mechanisms to other systems.
- When a router with a system calendar is initialized or rebooted, the system clock is set based on the time in the internal battery-powered system calendar.
- · The system clock can then be set:
- Manually using the set clock privileged EXEC command.
   Automatically using the Network Time Protocol (NTP).
- NTP is an Internet protocol used to synchronize the clocks of
- network connected devices to some time reference.
- NTP is an Internet standard protocol currently at v3 and specified in RFC 1305.

#### NTP

- NTP is designed to time-synchronize a network.
  - NTP runs over UDP.
- An NTP network usually obtains the time from an authoritative time source, such as a radio clock or an atomic clock.
- NTP then distributes this time across the network.
- NTP is extremely efficient; no more than one packet per minute is necessary to synchronize two machines to within 1 mSec of one another.
- Cisco devices support specifications for NTP v3 (RFC 1305).
   NTP v4 is under development but NTP v3 is the Internet standard.
- · NTP services are enabled on all interfaces by default.
- To disable NTP on a specific interface, use the ntp disable command in the interface configuration mode.

#### Configuring an NTP Master and Client

- To configure a router as the authoritative time source, use the ntp master command in global configuration mode.
- · To configure a router as an NTP client, either:
- Create an association to a server using the **ntp server** command.
- Configure the router to listen to NTP broadcast packets using the ntp broadcast client command.

#### Identifying the NTP Server

- Although the router can be configured with either a peer or a server association, NTP clients are typically configured with a server association (meaning that only this system will synchronize to the other system, and not vice versa).
- To allow the software clock to be synchronized by an NTP time server, use the ntp server command in global configuration mode.

Router(config)#

ntp server {ip-address | hostname} [version number] [key keyid] [source interface]
[prefer]

#### **Configuring NTP Associations**

- · NTP broadcast client:
- In addition to or instead of creating unicast NTP associations, the system can be configured to listen to broadcast packets on an interface-by-interface basis.
- To do this, use the **ntp broadcast client** command in interface configuration mode.
- Router(config-if)#
  ntp broadcast olient

#### **NTP Security**

- The time that a machine keeps is a critical resource, so the security features of NTP should be used to avoid the accidental or malicious setting of incorrect time.
- · Two mechanisms are available:
  - ACL-based restriction scheme
  - Encrypted authentication

#### **NTP** Authentication Commands

| Command                                    | Description                                                                                                    |  |  |
|--------------------------------------------|----------------------------------------------------------------------------------------------------|--|--|
| ntp authenticate                           | Enables the NTP authentication feature.<br>If this command is specified, the system will not<br>synchronize to another system unless the other<br>system's NTP messages carry one of the specified<br>authentication keys. |  |  |
| ntp authentication-key number<br>md5 value | Defines an authentication key supported by using<br>MD5.<br>The key type md5 is currently the only key type that<br>this command supports.<br>The key value can be any arbitrary string of up to eight<br>characters.      |  |  |
| ntp trusted-key key-number                 | Defines trusted authentication keys.                                                                                                    |  |  |

#### **Configuring NTP Authentication**

• Enable the authentication feature.
Router(config)#

ntp authentication

ntp autnentication

 Define the authentication key to be used for both peer and server associations.
 Router(config)#

ntp authentication-key key-number md5 value

· Define which key is to be trusted.

Router(config)#
ntp trusted-key key-number

#### NTP Configuration Example

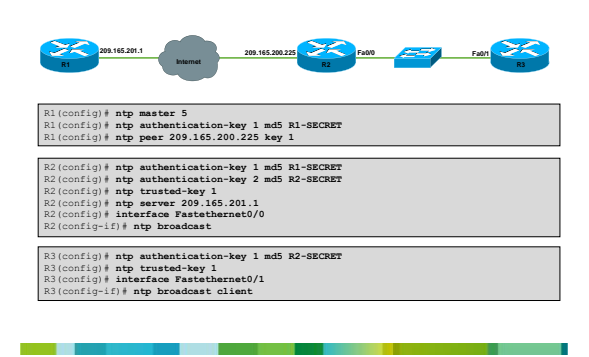

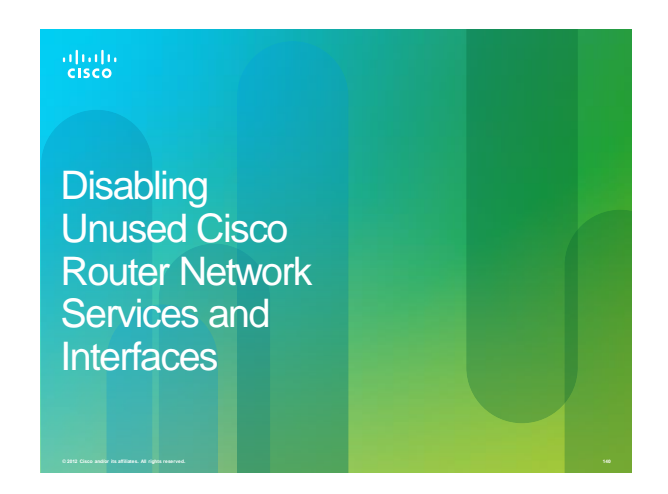

#### Vulnerable Router Services

- Medium size and large networks typically use a firewall appliance (PIX / ASA) behind the perimeter router, which adds security features and performs user authentication and more advanced packet filtering.
- Firewall installations also facilitate the creation of Demilitarized Zones (DMZs), where the firewall 'places' hosts that are commonly accessed from the Internet.

#### **Vulnerable Router Services**

- As an alternative, Cisco IOS software can incorporate many firewall features in the perimeter router.
  - Option is valid only for small-to-medium business perimeter security requirements.
- However, Cisco IOS routers run many services that create potential vulnerabilities.
- To secure an enterprise network, all unneeded router services and interfaces must be disabled.

#### **Unnecessary Services**

| Router Service                         | Description                                                                                                    | Default  | Best Practice                                                                                                 |  |
|----------------------------------------|----------------------------------------------------------------------------------------------------|----------|----------------------------------------------------------------------------------------------------|--|
| BOOTP server                           | This service allows a router to act as a BOOTP server for other routers.     If not required, disable this service.                                                                                                    | Enabled  | Disable.<br>no ip bootp server                                                                                |  |
| Cisco Discovery<br>Protocol (CDP)      | CDP obtains information of neighboring Cisco<br>devices.     If not required, disable this service globally or on a<br>per-interface basis.                                                                                                    |          | Disable if not required.<br>no cdp run                                                                        |  |
| Configuration auto-<br>loading         | <ul> <li>Auto-loading of configuration files from a network<br/>server should remain disabled when not in use by<br/>the router.</li> </ul>                                                                                                    | Disabled | Disable if not required.<br>no service config                                                                 |  |
| FTP server                             | The FTP server enables you to use your router as<br>an FTP server for FTP client requests.     Because this server allows access to certain files in<br>the router flash memory, this service should be<br>disabled when not required.                                                                                                    | Disabled | Disable if not required.<br>Otherwise encrypt traffic<br>within an IPsec tunnel.                              |  |
| TFTP server                            | Same as FTP.                                                                                                    | Disabled | Disable if not required.<br>Otherwise encrypt traffic<br>within an IPsec tunnel.                              |  |
| Network Time Protocol<br>(NTP) service | <ul> <li>When enabled, the router acts as a time server for<br/>other network devices.</li> <li>I configured insecurely, NP can be used to<br/>compit the router clock and potentially the clock of<br/>other devices that learn time from the router.</li> <li>I this service is used, restrict which devices have<br/>access to NP.</li> </ul> | Disabled | Disable if not required.<br>Otherwise configure NTP<br>and control access betwe<br>permitted devices using AC |  |

#### **Unnecessary Services**

| Router Service Description                            |                                                                                                    | Default                                      | Best Practice                                                                                    |
|-------------------------------------------------------|----------------------------------------------------------------------------------------------------|----------------------------------------------|--------------------------------------------------------------------------------------------------|
| Packet assembler<br>and disassembler<br>(PAD) service | The PAD service allows access to X.25 PAD<br>commands when forwarding X.25 packets.                                                                                                    | Enabled                                      | Disable if not required.                                                                         |
| TCP and UDP minor<br>services                         | <ul> <li>The minor services are provided by small<br/>servers (daemons) that run in the router. The<br/>services are potentially useful for diagnostics,<br/>but are rarely used.</li> </ul> | Enabled<br>(pre 11.3)<br>Disabled<br>(11.3+) | Disable if not required.<br>no service tcp-<br>small-servers<br>no service udp-<br>small-servers |
| Maintenance<br>Operation Protocol<br>(MOP) service    | <ul> <li>MOP is a Digital Equipment Corporation (DEC)<br/>maintenance protocol that should be explicitly<br/>disabled when not in use.</li> </ul>                                            | Enabled                                      | Disable explicitly if not required.                                                              |

0.2012 Gisco and/or its affiliates. All rights r

#### Commonly Configured Management Services

|                                                 | Description                                                                                                    | Default                        | Best Practice                                                                                                    |
|-------------------------------------------------|----------------------------------------------------------------------------------------------------|--------------------------------|----------------------------------------------------------------------------------------------------|
| Simple Network<br>Management<br>Protocol (SNMP) | The SNMP service allows the router to respond<br>to remote SNMP queries and configuration<br>requests.<br>If required, restrict which SNMP systems have<br>access to the router SNMP apert and use<br>SNMP-v3 whenever possible because version 3<br>offers secure communication that is not<br>available in earlier versions 3 GNMP.                                                                                                    | Enabled                        | Disable the service.<br>Otherwise configure<br>SNMPv3.                                                                             |
| HTTP configuration<br>and monitoring            | <ul> <li>This service allows the router to be monitored<br/>or have the router configuration modified from a<br/>web browser via an application such as the<br/>Cisco Security Device Manager (SDM). You<br/>should disable this service is required, it finis service is required, the finis service is required, the finis service is required, the finis service is required, the strict<br/>access to the router HTTP service by using<br/>access control lists (ACLs).</li> </ul> | Device<br>dependent            | Disable if not required.<br>Otherwise restrict access<br>using ACLs.<br>no ip http server                                          |
| Domain Name<br>System (DNS)                     | <ul> <li>By default, Cisco routers broadcast name<br/>requests to 255.255.255.</li> <li>Restrict this service by disabling DNS when the<br/>service is not required.</li> <li>If the DNS tookup service is required, make<br/>sure that you set the DNS server address<br/>exelicitiy.</li> </ul>                                                                                                    | Client<br>Service –<br>Enabled | Disable if not required.<br>Otherwise explicitly<br>configure the DNS serve<br>address.<br>no ip domain-looku<br>no ip name-server |

## Path Integrity Mechanisms

| Path Integrity<br>Mechanisms | Description                                                                                                    | Default | Best Practice                                  |
|------------------------------|----------------------------------------------------------------------------------------------------|---------|------------------------------------------------|
| ICMP redirects               | <ul> <li>ICMP redirects cause the router to send ICMP<br/>redirect messages whenever the router is<br/>forced to resend a packet through the same<br/>interface on which the packet was received.</li> <li>This information can be used by attackers to<br/>redirect packets to an untrusted device.</li> </ul>                                                                                                    | Enabled | Disable the service.                           |
| IP source routing            | • The IP protocal supports source routing options<br>that allow the sender of an IP datagram to<br>control the route that a datagram will take<br>toward the datagram's ultimate destination, and<br>generally the route that any reply will take. • These options can be exploited by an attacker<br>to typass the intended routing path and<br>protocol and the terminations do not<br>process source-routed packets properly, and<br>hackers may be able to crash machines that<br>run these implementations by sending<br>datagrams with source routing options. | Enabled | Disable if not required.<br>no ip source-route |

#### Probe and Scan Features

| Probes and Scan<br>Features    | Description                                                                                                    | Default  | Best Practice                                                 |
|--------------------------------|----------------------------------------------------------------------------------------------------|----------|---------------------------------------------------------------|
| Finger service                 | The finger protocol (port 79) can obtain a list of<br>the users who are currently logged into a<br>device.     Unauthorized persons can use this information<br>for reconnaissance attacks.                                                                                                    | Enabled  | Disable if not required.<br>no ip finger<br>no service finger |
| ICMP unreachable notifications | ICMP supports IP traffic by relaying information<br>about paths, routes, and network conditions.<br>Cisco routers automatically send ICMP<br>messages.     Attackers commonly use three ICMP<br>messages:     Hoads unreachable<br>Network of the sense of the sense<br>Network of the sense sense<br>should be disable on all informatics, especially<br>interfaces that are connected to untrusted<br>networks. | Enabled  | Disable explicitly on untrusted interfaces.                   |
| ICMP mask reply                | When enabled, this service tells the router to<br>respond to ICMP mask requests by sending<br>ICMP mask reply messages that contain the<br>interface IP address mask.     This information can be used to map the<br>network                                                                                                    | Disabled | Disable explicitly on untrusted interfaces.                   |

#### **Terminal Access Security**

| Terminal Access<br>Security  | Description                                                                                                    | Default  | Best Practice |
|------------------------------|----------------------------------------------------------------------------------------------------|----------|---------------|
| IP identification<br>service | The identification protocol (specified in RFC 1413) reports the identity of a TCP connection initiator to the receiving host.     This data can be used by an attacker to gather information about your network                               | Enabled  | Disable.      |
| TCP Keepalives               | TCP keepalives help "clean up" TCP<br>connections where a remote host has rebooted<br>or otherwise stopped processing TCP traffic.     Keepalives should be enabled globally to<br>manage TCP connections and prevent certain<br>DoS attacks. | Disabled | Enable.       |

Carta Color and in annant. An igna in

#### **ARP Service**

| Terminal Access<br>Security | Description                                                                                                    | Default | Best Practice            |
|-----------------------------|----------------------------------------------------------------------------------------------------|---------|--------------------------|
| Gratuitous ARP              | Gratuitous ARP is the main mechanism that<br>hackers use in ARP poisoning attacks.                                                                                                    | Enabled | Disable if not required. |
| Proxy ARP                   | <ul> <li>Proxy ARP enables a Clace router to act as an<br/>intermediary for ARP, responding to ARP<br/>queries on selected interfaces and thus<br/>enabling transparent access between multiple<br/>LAN segments.</li> <li>Proxy ARP should be used only between two<br/>LAN segments at the same true level, and only<br/>when absolutely necessary to support legacy<br/>network arbitrartures.</li> </ul> | Enabled | Disable if not required. |

#### **IP Directed Broadcasts**

| IP Directed<br>Broadcasts | Description                                                                                                    | Default                                      | Best Practice            |
|---------------------------|----------------------------------------------------------------------------------------------------|----------------------------------------------|--------------------------|
| IP Directed<br>Broadcasts | <ul> <li>P directed broadcasts are used in the common<br/>and popular smr/I DoS attack and other related<br/>attacks.</li> <li>Directed broadcasts permit a host on one LAN<br/>segment to initiate a physical broadcast on a<br/>different LAN segment.</li> <li>This technique was used in some old DoS<br/>attacks, and the default Cisco IOS<br/>configuration is to reject directed broadcasts.</li> </ul> | Enabled<br>(pre 12.0)<br>Disabled<br>(12.0+) | Disable if not required. |

#### **Disable Unneeded Services**

| <pre>•Router(config)#</pre> | no ip bootp server           |
|-----------------------------|------------------------------|
| <pre>*Router(config)#</pre> | no cdp run                   |
| <pre>*Router(config)#</pre> | no ip source-route           |
| <pre>*Router(config)#</pre> | no ip classless              |
| <pre>*Router(config)#</pre> | no service tcp-small-servers |
| <pre>*Router(config)#</pre> | no service udp-small-servers |
| <pre>*Router(config)#</pre> | no ip finger                 |
| <pre>*Router(config)#</pre> | no service finger            |
| <pre>*Router(config)#</pre> | no ip http server            |
| <pre>*Router(config)#</pre> | no ip name-server            |
| <pre>*Router(config)#</pre> | no boot network              |
| <pre>*Router(config)#</pre> | no service config            |

#### **IP Classless Routing**

- By default, a Cisco router will make an attempt to route almost any IP packet.
  - If a packet arrives addressed to a subnet of a network with no default network route, then IOS will use IP classless routing to forward the packet along the best available route.
- This feature is often not needed therefore on routers where IP classless routing is not needed. Disable it using the no ip classless command.

© 2006, Cisco Systems, Inc. All rights reserved. Presentation\_ID.scr

#### Protecting Routing Table Integrity

· Use only static routes:

- Works well in small networks.
- Unsuitable for large networks.
- · Authenticate route table updates:
- Configure routing authentication.
- Authenticated router updates ensure that the update messages come from legitimate sources.

#### **Passive Interfaces**

 Configure the passive-interface command to prevent hackers from learning about the existence of certain routes or routing protocols used.

#### **Router Hardening Considerations**

- · Attackers can exploit unused router services and interfaces.
- Administrators do not need to know how to exploit the services, but they should know how to disable them.
- · It is tedious to disable the services individually.
- An automated method is needed to speed up the hardening process.

#### Locking Down Routers with AutoSecure

- The AutoSecure feature was released in Cisco IOS Release 12.3.
- AutoSecure is a single privileged EXEC program that allows elimination of many potential security threats quickly and easily.
   AutoSecure helps to make you more efficient at securing Cisco routers.
- AutoSecure allows two modes of operation:
- Interactive mode: Prompts to choose the way you want to configure router services and other security-related features.
- Noninteractive mode: Configures security-related features on your router based on a set of Cisco defaults.

#### AutoSecure Can Lockdown Planes

- · Management plane services and functions:
- Finger, PAD, UDP and TCP small servers, password encryption, TCP keepalives, CDP, BOOTP, HTTP, source routing, gratuitous ARP, proxy ARP, ICMP (redirects, mask-replies), directed broadcast, MOP, banner
- password security and SSH access
- Forwarding plane services and functions:
   CEF, traffic filtering with ACLs
- · Firewall services and functions:
- Cisco IOS Firewall inspection for common protocols
- · Login functions:
- Password security
- NTP protocol
- SSH access
- TCP Intercept services

#### AutoSecure Failure Rollback Feature

- If AutoSecure fails to complete its operation, the running configuration may be corrupt:
  - In Cisco IOS Release 12.3(8)T and later releases a pre-AutoSecure configuration snapshot is stored in the flash under filename pre\_autosec.cfg.
- Rollback reverts the router to the router's pre-autosecure configuration using the configure replace flash:pre\_autosec.cfg command.
- If the router is using software prior to Cisco IOS Release 12.3(8)T, the running configuration should be saved before running AutoSecure.

#### AutoSecure Process Overview

- · Cisco AutoSecure Interactive Steps:
- Step 1 Identify outside interfaces.
- Step 2 Secure the management plane.
- Step 3 Create the security banner.
- Step 4 Configure passwords, AAA, and SSH.
- $\$  Step 5 Secure the forwarding plane.

Router#

auto secure [management | forwarding] [no-interact | full] [ntp | login | ssh | firewall | top-intercept]

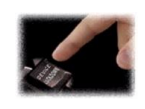

#### Auto Secure Parameters

| Description                                                                                                    |
|----------------------------------------------------------------------------------------------------|
| (Optional) Only the management plane will be secured.                                                                                                    |
| (Optional) Only the forwarding plane will be secured.                                                                                                    |
| (Optional) The user will not be prompted for any interactive configurations. No interactive<br>dialogue parameters will be configured, including usernames or passwords. |
| (Optional) The user will be prompted for all interactive questions. This is the default setting.                                                                         |
| (Optional) Specifies the configuration of the Network Time Protocol (NTP) feature in the AutoSecure command-line interface (CLI).                                        |
| (Optional) Specifies the configuration of the Login feature in the AutoSecure CLI.                                                                                       |
| (Optional) Specifies the configuration of the SSH feature in the AutoSecure CLI.                                                                                         |
| (Optional) Specifies the configuration of the Firewall feature in the AutoSecure CLI.                                                                                    |
| (Optional) Specifies the configuration of the TCP-Intercept feature in the AutoSecure CLI.                                                                               |
|                                                                                                    |

2012 Cisco andior its affiliates. All rights reserve

#### Step 1: Identify Outside Interfaces

| Routers ento   | PAGUTA           |                                                  |          |
|----------------|------------------|--------------------------------------------------|----------|
| noucci auco    | - AutoCoouro Co  | figuration                                       |          |
|                | - Aucosecure co  | iligulacion                                      |          |
| *** AutoSecur  | ce configuratio  | h enhances the security of the router but it wil | l not    |
| make router a  | absolutely secu  | re from all security attacks ***                 |          |
| All the confi  | iguration done . | as part of AutoSecure will be shown here. For mo | re       |
| details of wh  | ny and how this  | configuration is useful, and any possible side   | effects, |
| please refer   | to Cisco docum   | entation of AutoSecure.                          |          |
| At any prompt  | vou may enter    | '?' for help.                                    |          |
| Hoo otril-o to | abort this on    | acien at any promot                              |          |
| USE CULLEC CC  | abort this se    | ssion ac any prompt.                             |          |
| Gathering inf  | Formation about  | the router for AutoSecure                        |          |
|                |                  |                                                  |          |
| Is this route  | er connected to  | internet? [no]: y                                |          |
| Enter the num  | nber of interfa  | ces facing internet [1]: 1                       |          |
| Interface      | IP-Address       | OK? Method Status Protocol                       |          |
| Ethernet0/0    | 10.0.2.2         | YES NVRAM up up                                  |          |
| Ethernet0/1    | 172.30.2.2       | YES NVRAM up up                                  |          |
|                |                  |                                                  |          |
| Enter the int  | erface name th   | at is facing internet: Ethernet0/1               |          |

#### Step 2: Secure Management Plane

Securing Management plane services. Disabling service pad Disabling service pad Disabling udp 6 top small servers Fnabling service top-keepalives-in Enabling service top-keepalives-out Disabling the cdp protocol Disabling the cdp protocol Disabling the hity server Disabling the finger service Disabling source routing Disabling gratuitous arp

#### Step 3: Create Security Banner

## Step 4: Passwords, AAA and Login Blocking

Enable secret is either not configured or is same as enable password Enter the new enable secret: **Oxrium56** Configuration of local user database Enter the username: student! Configuring asa local authentication Configuring concole, Aux and vty likes for local authentication, exec-timeout, transport local authentication, exec-timeout, transport local authentication, exec-timeout, transport Maximum Local Configure the following parameters Blocking Period when Login Attack detected; 300 Maximum Login failures with the device: 3 Maximum time period for crossing the failed login attempts; 60

#### Step 5: SSH and Interface-Specifics

# Configure SSH server? [yes]: y Enter the hostname: R2 Enter the domain-name: cisco.com

- Configuring interface specific AutoSecure services Disabiling the following ip services on all interfaces: no ip protects no ip proxy-arp no ip unreachables no ip directed-broadcast no ip max-reply Disabiling mop on Ethernet interfaces

#### Step 6: Forwarding Plane and Firewall

Securing Forwarding plane services. Exabling GT (This sight ingest the amony requirements for your platform) Exabling unicast rpf on all interfaces connected to internet Configure CBAC Firewall feature? (yes/no): **yes** This is the configuration generated: no service finger no service pad no service udp-small-servers no service top-small-servers service password-encryption Apply this configuration to running-config? [yes]: y

#### Locking Down Routers with Cisco CCP

- · CCP simplifies router and security configuration through smart wizards that help to quickly and easily deploy, configure, and monitor a Cisco router without requiring knowledge of the CLI.
- CCP simplifies firewall and IOS software configuration without requiring expertise about security or IOS software.
- CCP contains a Security Audit wizard that performs a comprehensive router security audit.

#### Locking Down Routers with Cisco CCP

- CCP uses security configurations recommended by Cisco Technical Assistance Center (TAC) and the International Computer Security Association (ICSA) as the basis for comparisons and default settings.
- · The Security Audit wizard assesses the vulnerability of the existing router and provides quick compliance to best-practice security policies.
- · CCP can implement almost all of the configurations that AutoSecure offers with the One-Step Lockdown feature.

#### CCP Security Audit Overview

- Security Audit compares router configuration against recommended settings.
- · Examples of the audit include:
- Shut down unneeded servers.
- Disable unneeded services.
- Apply the firewall to the outside interfaces.
- Disable or harden SNMP.
- Shut down unused interfaces.
- Check password strength.
- Enforce the use of ACLs.

#### CCP Security Audit: Main Window

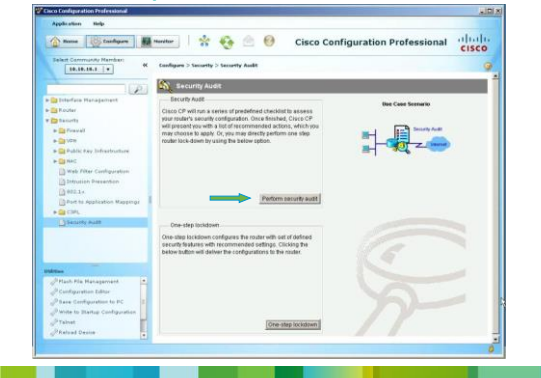

#### CCP Security Audit Wizard

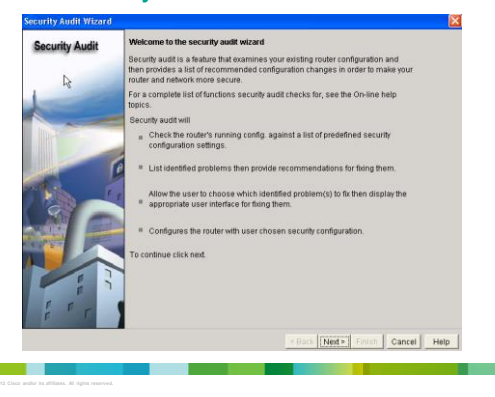

## CCP Security Audit Configuration

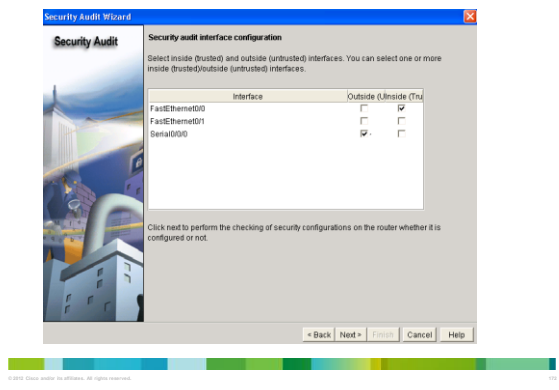

#### **CCP Security Audit**

| N  | Item Name                                              | Status       |
|----|--------------------------------------------------------|--------------|
| 1  | Disable Finger Service                                 | Passed       |
| 2  | Disable PAD Service                                    | 🗙 Not Passec |
| 3  | Disable TCP small servers Service                      | 🗸 Passed     |
| 4  | Disable UDP small servers Service                      | 🖌 Passed     |
| 5  | Disable IP bootp server Service                        | 🗙 Not Passec |
| 6  | Disable IP ident Service                               | 🗸 Passed     |
| 7  | Disable CDP                                            | 🗙 Not Passec |
| 8  | Disable IP source route                                | 🗙 Not Passed |
| 9  | Enable Password encryption Service                     | 🗙 Not Passec |
| 10 | Enable TCP Keepalives for inbound telnet sessions      | 🗙 Not Passec |
| 11 | Enable TCP Keepalives for outbound telnet sessions     | 🗙 Not Passed |
| 12 | Enable Sequence Numbers and Time Stamps on Debugs      | 🗙 Not Passed |
| 13 | Enable IP CEF                                          | Passed       |
| 14 | Disable IP Gratuitous Arps                             | 🗸 Passed     |
| 15 | Set Minimum Password length to less than 6 characters  | 🗙 Not Passed |
| 16 | Set Authentication Failure Rate to less than 3 retries | × Not Passed |

#### **CCP Security Audit**

| 1               | ou may be prompted for more information to fix certain settings. | Fix All  |
|-----------------|------------------------------------------------------------------|----------|
| N               | a Security Problems Identified                                   | Action _ |
| 1               | PAD Service is enabled                                           | Fix t    |
| 2               | IP bootp server Service is enabled                               | Free t   |
| 3               | CDP is enabled                                                   | Fic t    |
| 4               | IP source route is enabled                                       | Fick t   |
| 6 5             | Password encryption Service is disabled                          | First    |
| 6               | TCP Keepalives for inbound telnet sessions is disabled           | For t    |
| 1 1 7           | TCP Keepalives for outbound telnet sessions is disabled          | For t    |
| 8               | Sequence Numbers and Time Stamps on Debugs are disabled          | F Fix t  |
| 9               | Minimum Password length is disabled or less than 6 characters    | Fic t    |
| A CONTRACTOR OF | Authentication Failure Rate is disabled or less than 3 retries   | Fix t    |
|                 | TCP Synwait time is not set                                      | Fict     |
|                 | 2 Banner is not set                                              | For t    |
|                 | 3 SNMP is enabled                                                | Fix t    |
|                 | Telnet settings are not enabled                                  | Fix t    |
|                 | NetFlow Monitoring is not enabled                                | Fic t    |
| 1 1 1 1         | IP Redirects is enabled                                          | Fick     |
|                 | •                                                                |          |

## CCP Security Audit: Summary

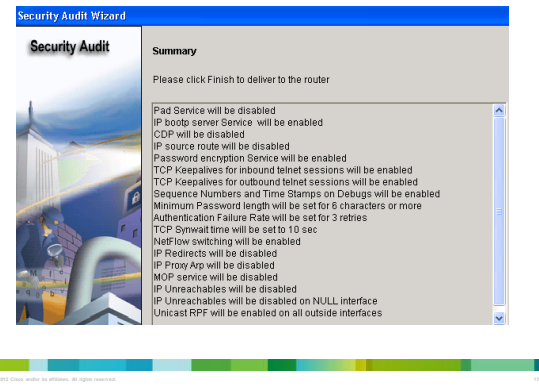

## CCP One-Step Lockdown

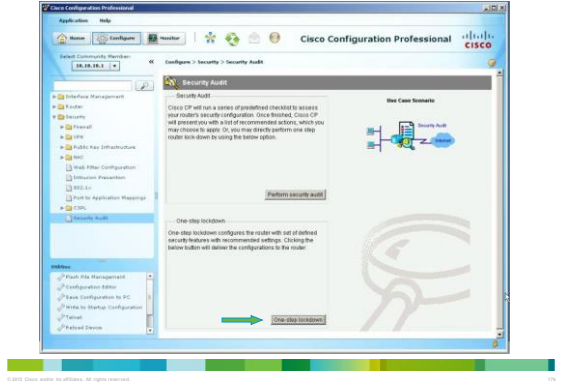

#### CCP One-Step Lockdown Wizard

#### Cisco CP Warning × This will lock down your router. If you later want to undo some of the settings, you can use the following options: (1) Run Security Audit wizard again and select "Undo Security configurations". (2) Additional Tasks. Are you sure to lockdown your router? Yes No

#### Lab 2A: Securing the Router for Administrative Access

- · Part 1: Basic Network Device Configuration
- · Part 2: Control Administrative Access for Routers
- Part 2: Control Administrative Access for RC Configure and encryst all passwords. Configure a login warning banner. Configure enhanced usemame password security. Configure enhanced virtual login security. Configure an SSH server on a router. Configure an SSH server on a router.

- Part 3: Configure Administrative Roles

   Create multiple role views and grant varying privileges.
   Verify and contrast views.
- · Part 4: Configure Cisco IOS Resilience and Management Reporting art 4: Configure 0.5co 10/S Kesilience and Management Kepottin Secure the fice 0.05 image and conjuniton files. Configure s a router as a synchronized time source for other devices using NTP. Configure syngle support on a router using SMMP. Install a Syndo server on a PC and enable it. Configure targe proting on a router using SMMP. Make changes to the router and monitor syslog results on the PC.

- Part 5: Configure Automated Security Features
   Lock down a router using AutoSecure and verify the configuration.
   Use the CCP Security Audit tool to lentify valuestabilities and to lock down services.
   Contrast the AutoSecure configuration with CCP.

...... CISCO